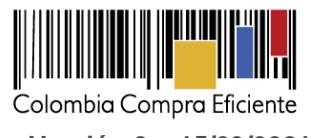

## Guía para comprar en la Tienda Virtual del Estado Colombiano a través del Acuerdo Marco para la adquisición de Consumibles de Impresión II.

## Tabla de Contenido

| I.    | Información del Acuerdo Marco                                                 | 2  |
|-------|-------------------------------------------------------------------------------|----|
| II.   | Registro/ Ingreso a la Tienda Virtual del Estado Colombiano                   | 3  |
| III.  | Simulador para estructurar la compra                                          | 4  |
| A.    | Cómo realizar la Solicitud de Cotización                                      | 12 |
| В.    | Mensajes                                                                      | 22 |
| C.    | Editar un evento de cotización                                                | 23 |
| D.    | Finalizar evento de cotización                                                | 28 |
| E.    | Análisis de las cotizaciones de los Proveedores                               | 29 |
| F.    | Aclaraciones durante el proceso de cotización                                 | 32 |
| G     | Selección del Proveedor                                                       | 33 |
| H.    | Cancelar el evento de cotización                                              | 34 |
| IV.   | Solicitud de Compra                                                           | 34 |
| V.    | Orden de Compra                                                               | 34 |
| VI.   | Facturación y pago                                                            | 35 |
| VII.  | Publicación de documentos adicionales de la Orden de Compra                   | 38 |
| VIII. | Modificaciones, aclaraciones, terminación o liquidación de la Orden de compra | 38 |
| IX.   | Posibles Incumplimientos en las Órdenes de compra                             | 39 |

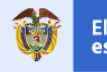

El futuro es de todos DNP Departamento Nacional de Planeación

Colombia Compra Eficiente Tel. (+57 1)7956600 • Carrera 7 No. 26 - 20 Piso 17 • Bogotá - Colombia

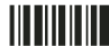

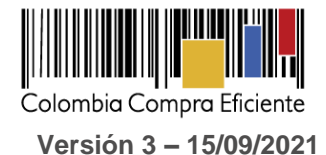

#### I. Información del Acuerdo Marco

La presente guía busca apoyar a las Entidades Estatales en el proceso de adquisición de Consumibles de Impresión II a través de la Tienda Virtual del Estado Colombiano.

La adquisición de bienes y servicios al amparo del Acuerdo Marco de Consumibles de Impresión es un Proceso de Contratación que inicia con el evento de cotización. Las actuaciones de las Entidades Estatales en el Proceso de Contratación la vinculan y la obligan por lo cual recomendamos leer con detenimiento los Acuerdos Marco, los manuales, ver los videos, utilizar los simuladores disponibles y hacer las consultas que considere necesarias en la Mesa de Servicio antes de iniciar el Proceso de Contratación. Las Entidades Estatales Estatales solamente pueden revocar eventos de cotización y Órdenes de compra excepcionalmente.

Antes de adelantar el Proceso de Contratación y colocar una Orden de compra en la Tienda Virtual del Estado Colombiano, la Entidad Estatal debe conocer el Acuerdo Marco al que se va a vincular. En el siguiente enlace encontrará el Acuerdo Marco para la adquisición de Consumibles de Impresión

https://www.colombiacompra.gov.co/tienda-virtual-del-estado-colombiano/tecnologia/acuerdo-marco-deprecios-de-consumibles-de-impresion

#### Información del Acuerdo Marco

- (i) Número de Proceso: CCENEG-030-1-2021, Acuerdo Marco de Consumibles de Impresión
- (ii) Vigencia del Acuerdo Marco: hasta 01 de agosto de 2023, prorrogable por seis (6) meses
- (iii) Vigencia máxima de las Órdenes de compra: menor o igual a seis (6) meses
- (iv) **Tiempo de cotización:** Los Proveedores tienen cinco (5) días hábiles para responder a la Solicitud de Cotización.
- (v) Alcance: Los Proveedores se obligan a vender y entregar a las Entidades Compradoras en la Operación Secundaria, los Consumibles de Impresión según las especificaciones técnicas solicitadas y Ofertas en el Tienda Virtual del Estado Colombiano, las cuales deben estar en consonancia con los Documentos del Proceso precontractual del cual se deriva el presente Acuerdo.
- (vi) Criterios de Selección: La Entidad Compradora debe colocar la Orden de compra al Proveedor que ofrezca el menor precio para los Consumibles de Impresión cuyo precio debe incluir integralmente todos los costos que generen las condiciones solicitadas en la Orden de Compra, lo cual incluye; (i) las especificaciones técnicas y los servicios descritos en la sección IV.C del pliego de condiciones; (ii) la distribución, alistamiento y entrega de los Consumibles de Impresión en el lugar estipulado por la Entidad Compradora; (iii) la garantía; (iv) la descripción de las especificaciones que permitan la identificación de la Originalidad del Bien en el caso del Segmento 1 impreso o digital y (v) los elementos de bioseguridad y/o seguridad industrial que deba adoptar el personal involucrado en la operación.

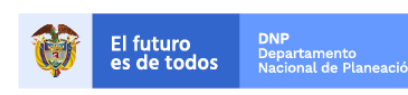

Colombia Compra Eficiente Tel. (+57 1)7956600 • Carrera 7 No. 26 - 20 Piso 17 • Bogotá - Colombia

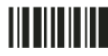

www.colombiacompra.gov.co

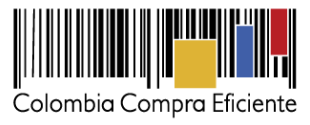

(vii) Precio: El precio máximo de los Consumibles de Impresión en la Operación Secundaria es el ofrecido por el Proveedor en el Catálogo. El precio final de los Consumibles de Impresión es el ofrecido por el Proveedor en la cotización vinculante el cual deber estar expresado en pesos colombianos e incluye el IVA correspondiente de acuerdo con la evaluación del Proveedor y los gravámenes adicionales que haya reportado la Entidad Compradora.

#### (viii) Facturación y pago:

El Proveedor deberá facturar cuando los Consumibles de Impresión sean efectivamente entregados con ocasión de la(s) orden de compra(s) colocada(s), la cual debe contener los gravámenes adicionales (estampillas) aplicables que la Entidad Compradora haya informado en la Solicitud de Cotización.

La factura o documento equivalente deberá ser publicada como copia en la Tienda Virtual del Estado Colombiano, máximo dentro de los Diez (10) días hábiles siguientes a la fecha de su presentación, de conformidad con lo establecido por la Ley 1231 de 2008.

El Proveedor debe presentar a la Entidad Compradora para el pago: (i) Factura debidamente diligenciada, conforme a los requisitos establecidos en el Estatuto Tributario. (ii) Certificado de encontrarse al día con los aportes al sistema de seguridad social integral y demás parafiscales.

Cuando el Proveedor y la Entidad Compradora acuerden entregas parciales, el Proveedor debe presentar la factura a la Entidad Compradora una vez el Proveedor haya llevado a cabo la entrega parcial según el porcentaje entregado de lo solicitado en la orden de compra definido en el acta de inicio, previa aprobación por el supervisor de la Orden de Compra, incluyendo en esta el IVA y los tributos del orden nacional y territorial que apliquen (Gravámenes como estampillas). Estas facturas deben tener en cuenta únicamente el valor del porcentaje entregado que no haya sido cubierto en facturas anteriores.

Las Entidades Compradoras deben aprobar o rechazar las facturas dentro de los diez (10) días hábiles siguientes a su presentación.

Ver Cláusula 10 – Facturación y pago

#### II. Registro/ Ingreso a la Tienda Virtual del Estado Colombiano

Departamento Nacional de Planeació

Este capítulo lo encontrará en la Guía General de los Acuerdos Marco:

https://www.colombiacompra.gov.co/sites/cce public/files/cce tvec/cce guia general de los acu erdos\_marco.pdf

3

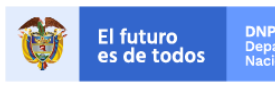

Colombia Compra Eficiente Tel. (+57 1)7956600 • Carrera 7 No. 26 - 20 Piso 17 • Bogotá - Colombia

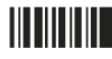

www.colombiacompra.gov.co

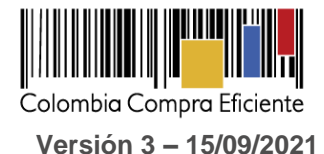

#### III. Simulador para estructurar la compra

El simulador es un archivo en formato Excel donde la Entidad Compradora define la celda que contiene las referencias que satisfacen su necesidad.

La Entidad Compradora debe descargar el "Simulador para estructurar la Compra" en el minisitio del Acuerdo Marco de Consumible de Impresión de la Tienda Virtual del Estado Colombiano en el siguiente enlace:

https://www.colombiacompra.gov.co/tienda-virtual-del-estado-colombiano/tecnologia/acuerdo-marco-de-precios-de-consumibles-de-impresion

O seguir los siguientes pasos para realizar la descarga:

1. Ingrese al sitio web de Colombia Compra Eficiente. En la parte inferior, ingrese a la Tienda Virtual Del Estado Colombiano.

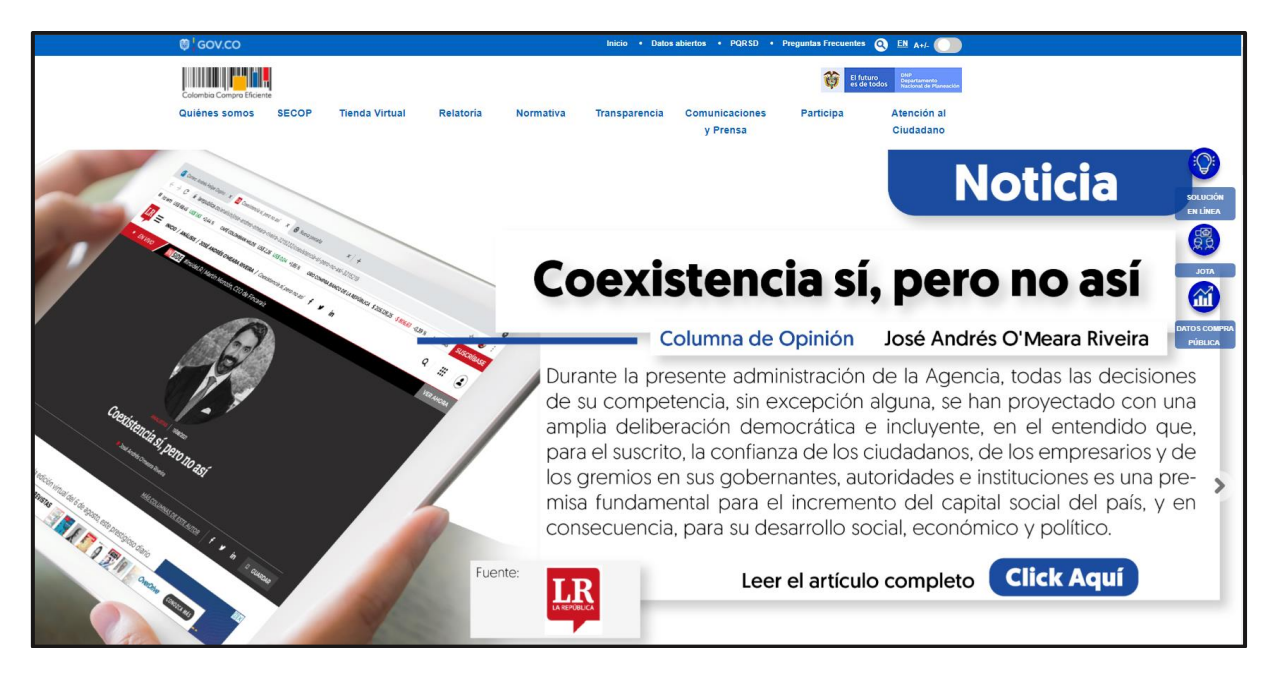

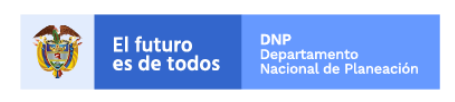

Colombia Compra Eficiente Tel. (+57 1)7956600 • Carrera 7 No. 26 - 20 Piso 17 • Bogotá - Colombia

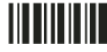

www.colombiacompra.gov.co

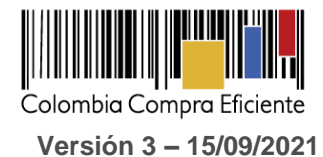

- Quiénes somos Tienda Virtual SECOP Relatoria Normativa Comunicaciones Participa Atención al Transparencia y Prensa Ciudadano (0) -> ( Registrate en la Tienda Virtual del Estado Colombiano Ingresa en la Tienda Virtual del Estado Colombiano istra tu orden de compra estros videos con Indisponibilidad en la TVEC iones generales Qué puede comprar Categoría Productos Seleccione la categoría y/o el producto que desea comprar
- 2. Una vez allí, en la lista desplegable de "Productos" o en la barra de búsqueda encontrara el AMP de Consumibles de Impresión

**3.** Se abrirá una ventana en donde usted verá el Acuerdo Marco de Consumibles de Impresión y los documentos soporte.

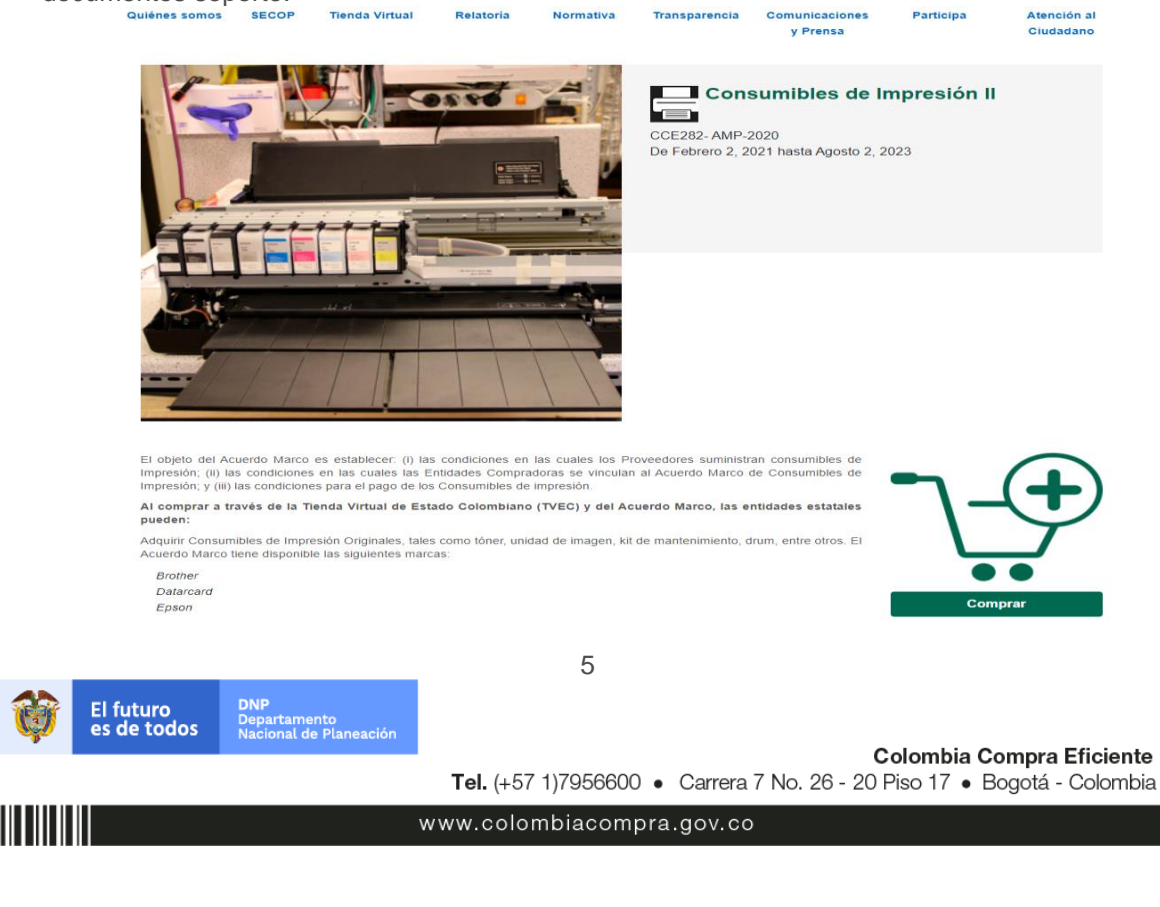

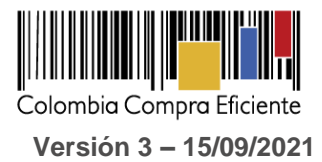

4. Una vez allí, puede descargar: el simulador, catalogo y guía de compra para la estructurar la compra.

| Quiénes somos                                                                                                    | SECOP                        | Tienda Virtual                                 | Relatoría                            | Normativa           | Transparencia         | Comunicaciones<br>y Prensa | Participa | Atención al<br>Ciudadano |  |  |
|----------------------------------------------------------------------------------------------------|------------------------------|------------------------------------------------|--------------------------------------|---------------------|-----------------------|----------------------------|-----------|--------------------------|--|--|
| Documentos de                                                                                                    | l proceso (E                 | nlace SECOP II del p                           | roceso)                              |                     |                       |                            |           |                          |  |  |
| https://community<br>noticeUID=CO1.I                                                                                                    | v.secop.gov.c<br>NTC.1511620 | co/Public/Tendering/Op<br>0&isFromPublicArea=1 | portunityDetail/l<br>Frue&isModal=Fa | ndex?<br>alse       |                       |                            |           |                          |  |  |
| Condiciones del                                                                                                    | Acuerdo M                    | arco:                                          |                                      |                     |                       |                            |           |                          |  |  |
| El actual Acuerdo Marco de Precios, cuenta con limitación a Mipymes, por lo cual las Entidades que vayan a generar eventos<br>de cotización por un valor igual o inferior a \$380.778.000 (US 125.000), deben usar las plantillas de Mipymes<br>correspondientes a cada Categoria,es decir la marca de los Consumibles de Impresión. Para mayor información,consulte la<br>guía de compra publicada en el minisitio. El Acuerdo Marco tiene una cobertura nacional. |                              |                                                |                                      |                     |                       |                            |           |                          |  |  |
| Consulte las con<br>adjunta contrato)                                                                                                    | diciones para                | a comprar al amparo o                          | del Acuerdo Mar                      | rco para la adquisi | ción de Consumibles   | de Impresión (Se           |           |                          |  |  |
| Fecha máxima p                                                                                                    | ara colocar                  | Órdenes de Compra                              | : Desde el 15 de                     | e febrero de 2021 i | hasta el 02 de agosto | ) de 2023                  |           |                          |  |  |
| Vigencia máxim                                                                                                    | a para las Ó                 | rdenes de Compra: H                            | lasta febrero de                     | 2024                |                       |                            |           |                          |  |  |
|                                                                                                    |                              |                                                |                                      |                     |                       |                            |           |                          |  |  |
| 🞍 Minuta del A                                                                                                    | cuerdo Marc                  | 0                                              |                                      |                     |                       |                            |           |                          |  |  |
| Regiones de                                                                                                    | entrega                      |                                                |                                      |                     |                       |                            |           |                          |  |  |
| 🞍 Guía Provee                                                                                                    | dores                        |                                                |                                      |                     |                       |                            |           |                          |  |  |
| 🞍 anexo a la gi                                                                                                    | uía de compi                 | ra criterios de desempa                        | ate en la operaci                    | ión secundaria      |                       |                            |           |                          |  |  |
| Formato soli                                                                                                    | citud de inclu               | isión - Entidades                              |                                      |                     |                       |                            |           |                          |  |  |
| Formato soli                                                                                                    | citud de mod                 | lificación proveedores                         |                                      |                     |                       |                            |           |                          |  |  |
| Catálogo par                                                                                                    | a estructura                 | r la compra                                    |                                      |                     |                       |                            |           |                          |  |  |
| 🖬 Simulador pa                                                                                                    | ara estructura               | ar la compra                                   |                                      |                     |                       |                            |           |                          |  |  |
|                                                                                                    |                              |                                                |                                      |                     |                       |                            |           |                          |  |  |

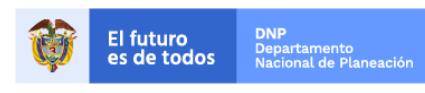

Colombia Compra Eficiente Tel. (+57 1)7956600 • Carrera 7 No. 26 - 20 Piso 17 • Bogotá - Colombia

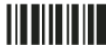

www.colombiacompra.gov.co

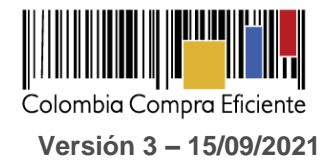

## • Como diligenciar el simulador

Al abrir el simulador, usted se encontrará con un archivo en Excel que tiene el siguiente aspecto:

| 1 6        | A B C D E F G H I J K L M N                                                                                                    | 0 P      |
|------------|----------------------------------------------------------------------------------------------------|----------|
| L          | Solicitud de Cotacación                                                                                                    |          |
| 2          | Acuerdo Marco para el suministro de Consuminies de Impresión Zu                                                                                                    | Limpiar  |
| 3          | Verisón: 3 03/03/2021                                                                                                    |          |
| 1          | Nombre de la Emilia d                                                                                                    |          |
| <u> </u>   |                                                                                                    |          |
| \$         | Unección de la Enduardo Correo de contacto                                                                                                    |          |
| 0          | Município Teléfono de contacto                                                                                                    |          |
| 2          | Nombre funcionario Comprador                                                                                                    |          |
| ÷          |                                                                                                    |          |
| 6          | Solicitua de Lotización                                                                                                    |          |
|            | Segmento         Diginal         Marca         Timpo estimado de la<br>Orden de compra         Entregas Parciales                                                                                                    | Generar  |
| 3 <u>-</u> | Productos                                                                                                    |          |
| 3          |                                                                                                    |          |
|            | Original                                                                                                    |          |
|            |                                                                                                    |          |
|            | Landiaa de mas:                                                                                                    |          |
| 5.0        | Agregar nas Eliminar nas                                                                                                    |          |
| 7          | Rem         Código del<br>servicio         Desoripción del Consumible         Departamento / Municipio         Detalle lugar de entrega                                                                                                    | Cantidad |
|            |                                                                                                    |          |
| :8         | Cantidad Total                                                                                                    | 0        |
| :0         | contractor system of the metric                                                                                                    |          |
| :1         |                                                                                                    |          |
| :2         | Gravámenes adicionales"                                                                                                    |          |
|            | Si los hay indique los gravámenes adicionales a los que está sujeta la Orden de Compra. Son gravámenes adicionales por ejemplo, estampillas y demás impuestos tentoriales.                                                                                                    |          |
| :3         | Los impuestos como ILX y reconción en la Nuerre NU son gravamenes actividades.                                                                                                    |          |
| 16         | Gravámenes adicionales (estampillas)                                                                                                    |          |
| :5         | No Descripción Porcentaje                                                                                                    |          |
| :6         | 1 Table second in the Annual Second Second S |          |
| :8         | Files a series y o altribus (Saustinanese                                                                                                    |          |
| :9         | 1 Agregar filas Eliminar filas                                                                                                    |          |
| -0         |                                                                                                    |          |
| -1         |                                                                                                    |          |
| 2          |                                                                                                    |          |
| 4          |                                                                                                    |          |
| 5          |                                                                                                    |          |
| a.         |                                                                                                    |          |
| 4          | SolCotizacion ResumenCotizacion ResumenProveedores (+)                                                                                                    | E 4      |

Debe diligenciar toda la información de las secciones "Información de la entidad compradora

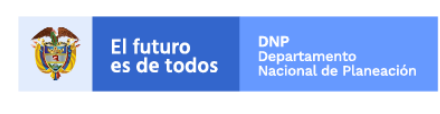

Colombia Compra Eficiente Tel. (+57 1)7956600 • Carrera 7 No. 26 - 20 Piso 17 • Bogotá - Colombia

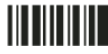

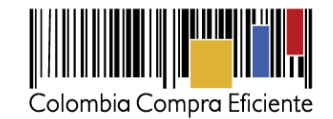

|                                                                                                    | 100.amp-consumiblesimpresion2gv3-03-03-2021 (7) - Excel (Error de activación de productos)                                                                                                    | , this                                                                                                    |                                           |
|----------------------------------------------------------------------------------------------------|----------------------------------------------------------------------------------------------------|----------------------------------------------------------------------------------------------------|-------------------------------------------|
| Archivo Inicio Insertar Diseño de página Fórmulas Datos Revisar Vista 🖓 ¿Qué desea hacer                                                         |                                                                                                    |                                                                                                    | Julie Melissa Villanueva Ayure 👂 Comparti |
| X Contar     Anial     11     ∧ A <sup>*</sup> =     =                 Image: A plantar tasto       Pegar     ✓ Copiar formato     N     K     S | 96 cos 2 40 Formato De formato condicional - como tabla - Condicional - como tabla - Condicional - como tabla - Condicional - como tabla - Condicional - Condicional - Con | Autosuma<br>Autosuma<br>Z Autosuma<br>Z Pellenar*<br>Borrar<br>Moddficar<br>Moddficar<br>Modficar<br>Modficar<br>Modfi |                                           |
| K18 * : × ✓ £                                                                                                    |                                                                                                    |                                                                                                    |                                           |
| 4 8 C D E F G H I J                                                                                                    | K L M<br>Solicitud de Cotización<br>Acuerdo Marco para el suministro de Consumibles de Impresión 2G                                                                                                    | N 0                                                                                                    | P                                         |
| 3 Verisón: 3 03/03/2021                                                                                                    |                                                                                                    |                                                                                                    |                                           |
| 4<br>C Nombre de la Entidad VVVVVV                                                                                                    | Información de la Entidad Compradora                                                                                                    | *****                                                                                                    |                                           |
| 8 Dirección de la Entidad xxxxxxx                                                                                                    | Forreo de contacto                                                                                                    | 200000                                                                                                    |                                           |
| 10 Municipio x0000000x                                                                                                    | Teléfono de contacto                                                                                                    | 200000000000000000000000000000000000000                                                                                                    |                                           |
| 12 Nombre funcionario Comprador X0000000                                                                                                    |                                                                                                    |                                                                                                    |                                           |
| 16                                                                                                    | Solicitud de Cotización                                                                                                    |                                                                                                    |                                           |
| Segmento Origital Marca                                                                                                    | Tiempo estimado de la Orden.                                                                                                    | Entregas Parciales                                                                                                    | Generar                                   |
| 860/185<br>DATAON<br>20<br>21 # 240                                                                                                    | Productos                                                                                                    |                                                                                                    |                                           |
| 22 Original Control Record                                                                                                    | ,                                                                                                    |                                                                                                    |                                           |
| 24 Cantidad de filas:                                                                                                    |                                                                                                    |                                                                                                    |                                           |
| 25 1 Agregar filas Eliminar filas                                                                                                    |                                                                                                    |                                                                                                    |                                           |
| 27 Item Código del Berricio Descripción del Consumible                                                                                           | Región Departamento / Municipio                                                                                                    | Detalle lugar de entrega                                                                                                    | Cantidad                                  |
| 28 1                                                                                                    |                                                                                                    |                                                                                                    |                                           |
| 29 1. Si requiere agregue o elimine fila<br>30                                                                                                   |                                                                                                    | Cantidad Total                                                                                                    | 0                                         |
| 31 Continuous additionation                                                                                                    |                                                                                                    |                                                                                                    |                                           |
| 32 Gravamenes aucionales.                                                                                                    |                                                                                                    |                                                                                                    |                                           |
| Si los hay, indique los gravámene                                                                                                    | s adicionales a los que está sujeta la Orden de Compra. Son gravámenes adicionales por ejemplo; estampillas y demi<br>Los impuestos como ICA y retención en la fuente NO son gravámenes adicionales.                                                                                                    | is impuestos territoriales.                                                                                                    |                                           |
| 33<br>Gravimenes articionales (estampillas)                                                                                                    |                                                                                                    |                                                                                                    |                                           |
| 35 No Descripción Porcentaje                                                                                                    |                                                                                                    |                                                                                                    |                                           |
| 36 1                                                                                                    |                                                                                                    |                                                                                                    |                                           |
| 37 Total porcentaje: 0,00%                                                                                                    |                                                                                                    |                                                                                                    |                                           |
| 39 1 Agregar filas Eliminar filas                                                                                                    |                                                                                                    |                                                                                                    |                                           |
| 40                                                                                                    |                                                                                                    |                                                                                                    |                                           |
| 41                                                                                                    |                                                                                                    |                                                                                                    |                                           |
| SolCotizacion ResumenCotizacion Cotizacion ResumenProveedores                                                                                    |                                                                                                    | 4                                                                                                    | Þ                                         |

Posteriormente deberá elegir la marca o categoría de los Consumibles que la Entidad desea adquirir por medio del presente Acuerdo Marco.

Digite el tiempo estimado de la orden de compra, indique si van haber entregas parciales, seleccione la descripción del producto y automáticamente se generará el código del servicio, allí mismo debe deiligenciar la región de entrega de los consumibles de Impresión, asi como el departamento y la cantidad de productos que requiera. En caso tal de requerir la entrega en más de un departamento de una misma región, debe dar clic en el botón agregar filas.

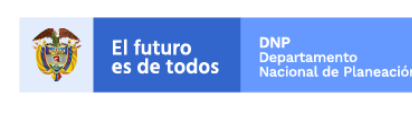

Colombia Compra Eficiente Tel. (+57 1)7956600 • Carrera 7 No. 26 - 20 Piso 17 • Bogotá - Colombia

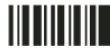

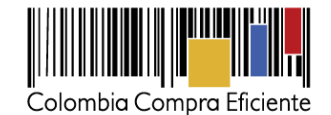

| E Archivo                    | ち・ご・ ÷                                    | r Diseño de n                              | sénina Fórmulas Dat                                                                                                    | nc Revicar                     | Vieta O∷Ouéde             | 100.ar               | mp-consumiblesimp                            | presion2gv3-03-03-202                                  | 1 (7) - Excel (Erro                     | r de activación de prod                           | uctos)                         |                                  | - ddi y                                                 |          | Iulie Melicca Vill | 🗷 – 🗗   |
|------------------------------|-------------------------------------------|--------------------------------------------|----------------------------------------------------------------------------------------------------|--------------------------------|---------------------------|----------------------|----------------------------------------------|--------------------------------------------------------|-----------------------------------------|---------------------------------------------------|--------------------------------|----------------------------------|---------------------------------------------------------|----------|--------------------|---------|
| Pegar                        | Copiar -<br>Copiar formato<br>tapapeles 5 | Arial<br>N <i>K</i> <u>S</u> -   B<br>Fuen | $\begin{array}{c} \bullet 11 \bullet A^* A^* \\ \hline \bullet 11 \bullet A^* A^* \\ \hline \bullet 2 \\ \hline \bullet 2 \\ \hline \bullet 2 \\ \hline \bullet 2 \\ \hline \bullet 2 \\ \hline \bullet 2 \\ \hline \bullet 2 \\ \hline \bullet 2 \\ \hline \hline \bullet 2 \\ \hline \hline \bullet 2 \\ \hline \hline \bullet 2 \\ \hline \hline \hline \hline \hline \hline \hline \hline \hline \hline \hline \hline \hline \hline \hline \hline \hline \hline$ | =   ♥ +   ₽ /<br>=   = = =   = | Ajustar texto             | - 5 Número           | 5 Format                                     | to Dar formato<br>hal ° como tabla °                   | Estilos                                 | 4<br>9<br>19                                      | Insetar Eliminar For<br>Celdas | Autosuma ↔<br>mato<br>↔ Borrar ↔ | A<br>Z<br>Ordenar y<br>filtrar * seleccion<br>Iodificar | у<br>ar× |                    |         |
| C36                          | • : X                                     | √ fx                                       |                                                                                                    |                                |                           |                      |                                              |                                                        |                                         |                                                   |                                |                                  |                                                         |          |                    |         |
| 1                            | B C                                       | D                                          | E F                                                                                                    | G H                            | 1 1                       | 1                    | K<br>Acuerdo Marco                           | L<br>Solicitud de Co<br>para el suministro de          | otización<br>e Consumibles d            | M<br>e Impresión 2G                               |                                | N                                |                                                         | 0        | ar                 | P       |
| 3 Verisó                     | in: 3 03/03/2021                          |                                            |                                                                                                    |                                |                           |                      |                                              | Información de la Enti                                 | 4-4.0                                   |                                                   |                                |                                  |                                                         | Linp     | ai                 |         |
| 6                            | Nomi                                      | bre de la Entidad                          | 20                                                                                                    | 10000X                         |                           |                      |                                              | información de la Entil                                | NIT                                     |                                                   |                                |                                  | X00000X                                                 |          |                    |         |
| 8                            | Direcc                                    | ión de la Entidad                          | 200                                                                                                    | 00000                          |                           |                      |                                              | Correo                                                 | de contacto                             |                                                   |                                |                                  | X00000X                                                 |          |                    |         |
| 10                           |                                           | Municipio                                  | 200                                                                                                    | 00000X                         |                           |                      |                                              | Teléfono                                               | de contacto                             |                                                   |                                | 300                              | 2000000000                                              |          |                    |         |
| 12                           | Nombre funcion                            | ario Comprador                             | 20                                                                                                    | x0000X                         |                           |                      |                                              |                                                        |                                         |                                                   |                                |                                  |                                                         |          |                    |         |
| 16                           |                                           |                                            |                                                                                                    |                                |                           |                      |                                              | Solicitud de Co                                        | otización                               |                                                   |                                |                                  |                                                         |          |                    |         |
| 18                           | Segmento                                  | ,                                          | Original                                                                                                    |                                | Marca                     | EPSON                |                                              | Tiempo estimado d<br>de compra                         | le la Orden 10 r                        | neses                                             | Entregas                       | Parciales                        |                                                         | No       | (                  | Generar |
| 20                           |                                           |                                            |                                                                                                    |                                |                           |                      |                                              | Product                                                | os                                      |                                                   |                                |                                  |                                                         |          |                    |         |
| 21<br>Origin                 | ul                                        |                                            |                                                                                                    |                                |                           |                      |                                              |                                                        |                                         |                                                   |                                |                                  |                                                         |          |                    |         |
| 22 Cantie                    | lad de filas:                             |                                            |                                                                                                    |                                |                           |                      |                                              |                                                        |                                         |                                                   |                                |                                  |                                                         |          |                    |         |
| 25                           | 1                                         | Agregar filas                              | Eliminar filas                                                                                                    |                                |                           |                      |                                              |                                                        |                                         |                                                   |                                |                                  |                                                         |          |                    |         |
| 27 Ite                       | em Código del<br>servicio                 |                                            |                                                                                                    | Descripción del                | Consumible                |                      |                                              | Región                                                 |                                         | Departamento / Mu                                 | nicipio D                      | etalle lugar de entrega          |                                                         |          | Cantidad           |         |
| 28                           | 1 \$902006                                |                                            | AUTO CUTTER R                                                                                                    | EPLACEMENT BLADE               | FOR F6070 Cuchilla de F   | Reemplazo            |                                              | 3                                                      | AMA                                     | AZONAS - LA VICTORIA                              | calle de la                    | feliciad Nº 3-15                 |                                                         |          | 1                  |         |
| 29 1. Sire                   | equiere agregue o elimir                  | ie fila                                    |                                                                                                    |                                |                           |                      |                                              |                                                        |                                         |                                                   |                                | Cantidad Total                   |                                                         |          | 1                  |         |
| 31                           |                                           |                                            |                                                                                                    |                                |                           |                      |                                              |                                                        |                                         |                                                   |                                |                                  |                                                         |          |                    |         |
| 32 Grava                     | menes adicionales*                        |                                            |                                                                                                    |                                |                           |                      |                                              |                                                        |                                         |                                                   |                                |                                  |                                                         |          |                    |         |
|                              |                                           |                                            |                                                                                                    |                                | Si los hay, indique los g | gravámenes adicional | es a los que está suje<br>Los impuestos como | ta la Orden de Compra. S<br>o ICA y retención en la fu | Son gravámenes ac<br>iente NO son gravá | licionales por ejemplo; es<br>imenes adicionales. | tampillas y demás impuest      | tos territoriales.               |                                                         |          |                    |         |
| 33<br>34<br>35 N<br>36<br>37 | lo<br>1                                   | Gravámenes adio<br>Desc                    | ionales (estampillas)<br>rripción<br>Total porcer                                                                                                    | Porcentaje                     |                           |                      |                                              |                                                        |                                         |                                                   |                                |                                  |                                                         |          |                    |         |
| 38<br>39<br>40<br>41         |                                           | Filas a agregar o e<br>1                   | elminar Gravámenes:<br>Agregar filas<br>Elimina                                                                                                    | r filas                        |                           |                      |                                              |                                                        |                                         |                                                   |                                |                                  |                                                         |          |                    |         |

Una vez haya ingresado los productos y diligenciado los demás campos, debe hacer click en el botón "Generar".

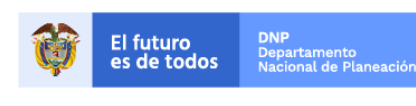

Colombia Compra Eficiente Tel. (+57 1)7956600 • Carrera 7 No. 26 - 20 Piso 17 • Bogotá - Colombia

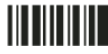

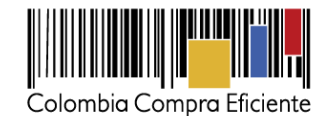

| B                                                  | a to + c≥ = 100.amp-consumible                                                                                                    | simpresion2gv3-03-03-2021 (7) - Excel (Error de activación de productos)                                                                                | ante e a                                                                                                    |                                          |
|----------------------------------------------------|----------------------------------------------------------------------------------------------------|----------------------------------------------------------------------------------------------------|----------------------------------------------------------------------------------------------------|------------------------------------------|
| Pega                                               | Inco         Inco         Inco <t< td=""><td>mate Darformate<br/>Estiles</td><td>Celdas     Celdas     Celdas     Celdas     Contact of the second second</td><td>Julie Melissa Villanueva Ayure 🛛 🔀 Compa</td></t<> | mate Darformate<br>Estiles                                                                                                    | Celdas     Celdas     Celdas     Celdas     Contact of the second second | Julie Melissa Villanueva Ayure 🛛 🔀 Compa |
| C36                                                |                                                                                                    |                                                                                                    |                                                                                                    |                                          |
| 1                                                  | B C D E F G H I J K                                                                                                    | L M<br>Solicitud de Cotización<br>arco para el suministro de Consumibles de Impresión 26                                                                | N                                                                                                    | P                                        |
| 2<br>3 V<br>4                                      | Verisón: 3 03/03/2021                                                                                                    | Información de la Entidad Compradora                                                                                                    |                                                                                                    | Limpiar                                  |
| 6                                                  | Nombre de la Entidad 30000000                                                                                                    | NIT                                                                                                    | X00000X                                                                                                    |                                          |
| 8<br>10                                            | Direccion de la Entidad x0000000<br>Municipio x00000000                                                                                                    | Correo de contacto<br>Teléfono de contacto                                                                                                    | 300000X                                                                                                    |                                          |
| 12                                                 | Nombre funcionario Comprador 30000000                                                                                                    |                                                                                                    |                                                                                                    |                                          |
| 16                                                 |                                                                                                    | Solicitud de Cotización                                                                                                    |                                                                                                    |                                          |
| 18                                                 | Segmento Original Marca EPSON                                                                                                    | Tiempo estimado de la Orden<br>de compra                                                                                                    | Entregas Parciales N                                                                                                    | Generar                                  |
| 20                                                 |                                                                                                    | Productos                                                                                                    |                                                                                                    |                                          |
| 22 0                                               | Driginal                                                                                                    |                                                                                                    |                                                                                                    |                                          |
| 24 C                                               | Cantidad de filas:                                                                                                    |                                                                                                    |                                                                                                    |                                          |
| 25<br>20                                           | 1 Agregar filas Eliminar filas                                                                                                    |                                                                                                    |                                                                                                    |                                          |
| 27                                                 | ttem Servicio Descripción del Consumible                                                                                                    | Región Departamento / Municipio                                                                                                    | Detalle lugar de entrega                                                                                                    | Cantidad                                 |
| 28                                                 | 1 S902008 AUTO CUTTER REPLACEMENT BLADE FOR F6070 Cuchila de Reemplazo                                                                                                    | 3 AMAZONAS - LA VICTORIA                                                                                                    | calle de la feliciad Nº 3-15                                                                                                    | 1                                        |
| 30<br>31                                           | I. Si requiere spregue o eimme na                                                                                                    |                                                                                                    |                                                                                                    |                                          |
| 32 G                                               | Gravámenes adicionales*                                                                                                    |                                                                                                    |                                                                                                    |                                          |
|                                                    | Si los hay, indique los gravámenes adicionales a los que está<br>Los impuestos                                                                                                    | sujeta la Orden de Compra. Son gravámenes adicionales por ejemplo; estampillas y de<br>como ICA y retención en la fuente NO son gravámenes adicionales. | más impuestos territoriales.                                                                                                    |                                          |
| 33<br>34<br>35<br>36<br>37<br>38<br>39<br>40<br>41 | Gravimenes adicionales (estampillas)  No Bescripción Porcentaje  Total porcentaje 0,00% Filss a gragar detinar Gravimene I Agregar filas Eliminar filas                                                                                                    |                                                                                                    |                                                                                                    |                                          |
|                                                    | SolCotizacion ResumenCotizacion Cotizacion (+)                                                                                                    |                                                                                                    | 1 4                                                                                                    |                                          |

Al hacer esto, se generará la cotización de los productos y servicios solicitados. Esta podrá ser consultada en la pestaña "Resumen Cotización" del simulador.

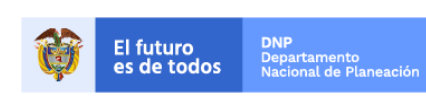

Colombia Compra Eficiente Tel. (+57 1)7956600 • Carrera 7 No. 26 - 20 Piso 17 • Bogotá - Colombia

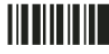

www.colombiacompra.gov.co

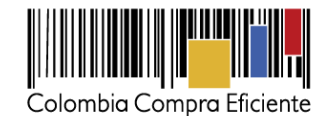

| Archivo                             | • 🖓 - 🔹                | r Diseño de pa                            | igina Fórmula:                              | s Datos         | Revisar                                                                                                    | Vīsta ♀,                             | Qué desea     | 100.a               | imp-consumib                              | lesimpres            | iion2gv3-03-03                      | -2021 (7) - Exco                   | el (Error de activación  | de productos)     |                     |                    | ili<br>Ili                                  | Р (Ц                      |       | Julie Meli | te<br>sa Villanueva | - 🗗 |
|-------------------------------------|------------------------|-------------------------------------------|---------------------------------------------|-----------------|----------------------------------------------------------------------------------------------------|--------------------------------------|---------------|---------------------|-------------------------------------------|----------------------|-------------------------------------|------------------------------------|--------------------------|-------------------|---------------------|--------------------|---------------------------------------------|---------------------------|-------|------------|---------------------|-----|
| Pegar 💰 Co<br>Pegar 💰 Co<br>Portapa | ortar ppiar *          | Arial<br>N <i>K</i> <u>S</u> -  <br>Fuent | • 11 • A* A*<br>-   <u>29</u> • A •<br>te 5 | = = =           | N→→ N→→ | Ajustar texto<br>Combinar y cer<br>n | ntrar +       | ∑ + % 000<br>Número | *<br>************************************ | ormato<br>dicional - | Dar formato<br>como tabla -         | Estilos                            |                          | inserta           | r Eliminar Formato  | Autosuma           | • Azy<br>Ordenary<br>filtrar •<br>Modificar | Buscar y<br>seleccionar * |       |            |                     |     |
| C36                                 | * : ×                  | √ fe                                      |                                             |                 |                                                                                                    |                                      |               |                     |                                           |                      |                                     |                                    |                          |                   |                     |                    |                                             |                           |       |            |                     |     |
| ⊿ B<br>1<br>2<br>3 Verinée: 3       | C                      | D                                         | E                                           | F G             | н                                                                                                    | 1                                    | J             |                     | K<br>Acuerdo I                            | Marco par            | l<br>Solicitud d<br>ra el suministr | L<br>le Cotización<br>o de Consumi | ibles de Impresión 20    | M                 |                     | N                  |                                             | c                         | Limpi | ar         | P                   |     |
| 4                                   |                        |                                           |                                             |                 |                                                                                                    |                                      |               |                     |                                           | Info                 | ormación de la                      | Entidad Comp                       | radora                   |                   |                     |                    |                                             |                           |       |            |                     |     |
| 6                                   | Nomb                   | ire de la Entidad                         |                                             | 2000000         |                                                                                                    |                                      |               |                     |                                           |                      |                                     | N                                  | ит                       |                   |                     |                    | X00000X                                     |                           |       |            |                     |     |
| 8                                   | Direcci                | ón de la Entidad                          |                                             | X000000X        |                                                                                                    |                                      |               |                     |                                           |                      | Cor                                 | reo de contac                      | to                       |                   |                     |                    | X00000X                                     |                           |       |            |                     |     |
| 10                                  |                        | Municipio                                 |                                             | 20000000        |                                                                                                    |                                      |               |                     |                                           |                      | Teléf                               | ono de contac                      | to                       |                   |                     |                    | 20000000000                                 | CX.                       |       |            |                     |     |
| 12                                  | Nombre funcion         | ario Comprador                            |                                             | 2000000         |                                                                                                    |                                      |               |                     |                                           |                      |                                     |                                    |                          |                   |                     |                    |                                             |                           |       |            |                     |     |
| 16                                  |                        |                                           |                                             |                 |                                                                                                    |                                      |               |                     |                                           |                      | Solicitud d                         | le Cotización                      |                          |                   |                     |                    |                                             |                           |       |            |                     |     |
| 18                                  | Segmento               |                                           | Origina                                     | il              |                                                                                                    | Ma                                   | irca          | EPSON               |                                           | T<br>d               | 'iempo estima<br>le compra          | do de la Order                     | 10 meses                 |                   | Entregas Par        | ciales             |                                             | N                         |       |            | Gene                | rar |
|                                     |                        |                                           |                                             |                 |                                                                                                    |                                      |               |                     |                                           |                      | Proc                                | fuctos                             |                          |                   |                     |                    |                                             |                           |       |            |                     |     |
| 20                                  | _                      | _                                         | _                                           | _               | _                                                                                                    | _                                    | _             | _                   | _                                         | _                    | _                                   | _                                  |                          | _                 | _                   | _                  | _                                           | _                         | _     | _          | _                   |     |
| Original<br>22                      |                        |                                           |                                             |                 |                                                                                                    |                                      |               |                     |                                           |                      |                                     |                                    |                          |                   |                     |                    |                                             |                           |       |            |                     |     |
| 24 Captidad o                       | la filaci              |                                           |                                             |                 |                                                                                                    |                                      |               |                     |                                           |                      |                                     |                                    |                          |                   |                     |                    |                                             |                           |       |            |                     |     |
| 25 1                                | le inde.               | Agregar filas                             | Eliminar filas                              |                 |                                                                                                    |                                      |               |                     |                                           |                      |                                     |                                    |                          |                   |                     |                    |                                             |                           |       |            |                     |     |
| 27 Item                             | Código del<br>servicio |                                           |                                             | De              | scripción del                                                                                                    | Consumible                           |               |                     |                                           |                      | Reç                                 | jión                               | Departamen               | nto / Municipio   | Detal               | le lugar de entreç | <u>ja</u>                                   |                           |       | Cantidad   |                     |     |
| 1                                   | \$902006               |                                           | AUTO                                        | CUTTER REPLAC   | EMENT BLADE                                                                                                    | FOR F6070 Cuc                        | hilla de Reer | nplazo              |                                           |                      |                                     | 3                                  | AMAZONAS - LA VI         | CTORIA            | calle de la felic   | cied Nº 3-15       |                                             |                           |       | 1          |                     |     |
| 29 1. Si requie                     | re agregue o elimini   | e fila                                    |                                             |                 |                                                                                                    |                                      |               |                     |                                           |                      |                                     |                                    |                          |                   |                     | Cantidad Total     |                                             |                           |       | 1          |                     |     |
| 30                                  |                        |                                           |                                             |                 |                                                                                                    |                                      |               |                     |                                           |                      |                                     |                                    |                          |                   |                     |                    |                                             |                           |       |            |                     |     |
| 31<br>32 Gravámen                   | es adicionales*        |                                           |                                             |                 |                                                                                                    |                                      |               |                     |                                           |                      |                                     |                                    |                          |                   |                     |                    |                                             |                           |       |            |                     |     |
|                                     |                        |                                           |                                             |                 |                                                                                                    | Si los hay, indiq                    | jue los gravi | imenes adiciona     | les a los que es                          | tá sujeta la         | a Orden de Comp                     | ra. Son gravám                     | enes adicionales por eje | mpio; estampillas | y demás impuestos t | erritoriales.      |                                             |                           |       |            |                     |     |
| 33                                  |                        |                                           |                                             |                 |                                                                                                    |                                      |               |                     | Los imposso                               | e como ica           | A y retellicion en                  | a mente no so                      | n gravamenes aucunar     | eo.               |                     |                    |                                             |                           |       |            |                     |     |
| 34 No.                              |                        | Gravámenes adici                          | ionales (estampilla<br>ricción              | s)              | Porcentaie                                                                                                    |                                      |               |                     |                                           |                      |                                     |                                    |                          |                   |                     |                    |                                             |                           |       |            |                     |     |
| 36 1                                |                        | 0000                                      | - sporton                                   |                 | roroemato                                                                                                    |                                      |               |                     |                                           |                      |                                     |                                    |                          |                   |                     |                    |                                             |                           |       |            |                     |     |
| 37                                  |                        |                                           | To                                          | tal porcentaje: | 0,00%                                                                                                    |                                      |               |                     |                                           |                      |                                     |                                    |                          |                   |                     |                    |                                             |                           |       |            |                     |     |
| 38                                  |                        | Filas a agregar o el                      | liminar Gravåmenes:                         | Filmines film   | 1                                                                                                    |                                      |               |                     |                                           |                      |                                     |                                    |                          |                   |                     |                    |                                             |                           |       |            |                     |     |
| 40                                  |                        |                                           | Afregar mas                                 | Cammar Alas     | 1                                                                                                    |                                      |               |                     |                                           |                      |                                     |                                    |                          |                   |                     |                    |                                             |                           |       |            |                     |     |
| 41                                  |                        |                                           |                                             |                 |                                                                                                    |                                      |               |                     |                                           |                      |                                     |                                    |                          |                   |                     |                    |                                             |                           |       |            |                     |     |
| < >                                 | SolCotizad             | cion Resume                               | nCotizacion                                 | Cotizacion      | ResumenPro                                                                                                    | oveedores                            | +             |                     |                                           |                      |                                     |                                    |                          |                   |                     | E 4                |                                             |                           |       |            |                     |     |
| Listo Blog P                        | lum                    |                                           |                                             |                 |                                                                                                    |                                      |               |                     |                                           |                      |                                     |                                    |                          |                   |                     |                    |                                             |                           | B     | H (E)      | ─                   | + 7 |

Finalmente, es necesario guardar el documento en una capeta y hacer clic en el botón "Generar CSV". Así, como resultado del diligenciamiento del formato de solicitud de cotización, la Entidad debe tener:

- (a) El archivo Excel que contiene:
  - a. El simulador con los servicios solicitados.
  - Hoja de respuesta a la solicitud, allí es donde cada Proveedor debe colocar su respuesta a la b. Solicitud de Cotización.
  - c. El resumen de la cotización una vez oprima el botón "Generar"
- (b) El archivo CSV generado a partir del simulador.

El equipo Técnico de la Entidad Compradora debe:

- (i) Seleccionar e incluir en el simulador los servicios que requiera, debe tener en cuenta las unidades en la cuales se prestan los servicios (ver catálogo).
- Completar el anexo técnico que se encuentra en la segunda pestaña del Excel del simulador (ii)

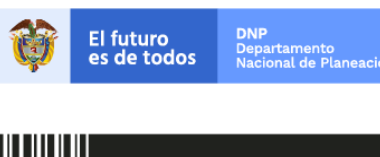

**Colombia Compra Eficiente** Tel. (+57 1)7956600 • Carrera 7 No. 26 - 20 Piso 17 • Bogotá - Colombia

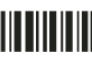

www.colombiacompra.gov.co

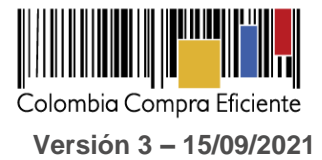

#### A. Cómo realizar la Solicitud de Cotización

1. Inicie sesión con su usuario y contraseña en la Tienda Virtual Del Estado Colombiano entrando al siguiente enlace

https://colombiacompra.coupahost.com/session/new

| Color             | nbia Compra Eficiente              |
|-------------------|------------------------------------|
| Colombia          | a Compra Eficiente                 |
|                   | Proporcionado por <b>殺coup</b>     |
| Entrar            |                                    |
| Nombre de usua    | rio                                |
| Contraseña        |                                    |
| ¿Olvido su nombre | de usuario o contraseña?<br>Entrar |

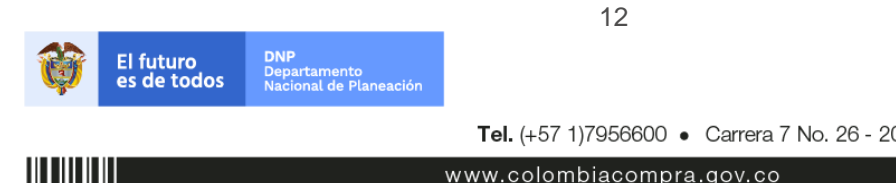

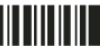

Colombia Compra Eficiente Tel. (+57 1)7956600 • Carrera 7 No. 26 - 20 Piso 17 • Bogotá - Colombia

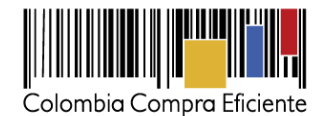

| Colombia Compan Eliciente                               |                                  | RUBEN - 📔 🍂 🕴 CARRITO 🚺   AYUDA -                                                                        |
|---------------------------------------------------------|----------------------------------|----------------------------------------------------------------------------------------------------|
| Solicitudes Ordenes Facturas Comunidad Recepción        | Cotización Proveedores Artículos | Informes Configuración                                                                                   |
| Todo 🗸 ¿Qué necesita?                                   |                                  | ٩                                                                                                    |
|                                                         |                                  | Categorías - Listas de órdenes - Catálogos - Politicas -                                                 |
| Actividad reciente vertodas                             | ~                                | 💆 Tareas pendientes: 316 más en su buzón 🗸 🗸                                                             |
| 1 cov01-EPP-30 - TAPABOCAS DESECHABLES                  | 63.000,00 COP                    | Evento de cotización: IAD Emergencia COVID-19 - EPP nro.114595<br>(prod)                                 |
| Proveedor RA • 30 Oct • Solicitud /1 • Borrador         | Acciones ~                       | Creado por Jenny Carolina Jaramillo Pulgarin - Termina el Miércoles, 08<br>Septiembre 2021 06:00 P. M05. |
|                                                         |                                  | Ocultar • Ver Evento                                                                                     |
| 🗟 Contratos                                             | $\checkmark$                     | Evento de cotización: IAD Emergencia COVID-19 - EPP nro.114590                                           |
| Nube Privada III - Internexa en la Nube                 | 0,00 de 0,00 COP                 | (proo)<br>Creado por Nathalia Duarte Camargo - Termina el Jueves, 09<br>Septiembre 2021 02:00 P. M05.    |
| Nube Privada III - UNE EPM TELECOMUNICACIONES S.A.      | 0,00 de 0,00 COP                 | Ocultar • Ver Evento                                                                                     |
| Nube Privada III - Colombia Telecomunicaciones S.A. ESP | 0,00 de 0,00 COP                 | Evento de cotización: IAD Emergencia COVID-19 - EPP nro.114576<br>(prod)                                 |

Selecciona en la barra el Botón "Cotización" y posteriormente "crear un evento"

| ♠       | Solicitud                                                                    | es Órdenes          | Factura       | s Comunidad                                    | Recepció                            | Cotizaci           | ón Proveedores   | Artículos Ir       | nformes Configura     | ación   |                            |            |            |          |
|---------|------------------------------------------------------------------------------|---------------------|---------------|------------------------------------------------|-------------------------------------|--------------------|------------------|--------------------|-----------------------|---------|----------------------------|------------|------------|----------|
| Eventos | Eventos Respuesta proveedores Perspectivas                                   |                     |               |                                                |                                     |                    |                  |                    |                       |         |                            |            |            |          |
|         | Administrador de cotizaciones                                                |                     |               |                                                |                                     |                    |                  |                    |                       |         |                            |            |            |          |
|         | Crear un evento Crear una plantilla Ex                                       |                     |               |                                                | Exportar a                          | Vista To           | do               | Avanzado           | Buscar                |         | ρ                          |            |            |          |
|         |                                                                              |                     | Alertas       |                                                |                                     | Оро                | ortunidad Tipos  | de even Ah         | orr Ahorros de        | mercanc | as princip                 |            |            |          |
|         | 08/09/21 #112658 - AMP-Conectividad III - Segmento<br>1 finalizó hace 2 días |                     |               |                                                | to<br>Cre                           | ar algunas Alertas | de oportunid     | lades para incluir | en esta v             | entana. |                            |            |            |          |
|         |                                                                              |                     | 06/09/21      | #112658a - AMP-Conec<br>Segmento 1 finalizó ha | c <b>tividad III</b> -<br>ce 2 días |                    |                  |                    |                       |         |                            |            |            |          |
|         |                                                                              |                     | 06/09/21      | #112655 - AMP-Conect<br>1 finalizó hace 2 días | ividad III - Segmen                 | to                 |                  |                    |                       |         |                            |            |            |          |
|         |                                                                              |                     | 31/08/21      | #112189 - IAD Emerge<br>finalizó hace 8 días   | ncia COVID-19 - EF                  | Р                  |                  |                    |                       |         |                            |            |            |          |
|         |                                                                              |                     | 17/08/21      | #112531 - IAD Emerge<br>finalizó hace 22 días  | ncia COVID-19 - EF                  | Р                  |                  |                    |                       |         |                            |            |            |          |
|         |                                                                              |                     | 14/08/21      | #112448 - IAD Emerger<br>finalizó hace 25 días | ncia COVID-19 - EP<br>Ver más       | P                  |                  |                    |                       | Ver too | los Parámetros             |            |            |          |
| Evento  | Version                                                                      | Nombre del evento   |               |                                                | Creador                             | Etiquetas          | Mercancía        | Fecha de inicio    | Fecha de finalización | Estado  | Tipo                       | Respuestas | Adjudicado | Acciones |
| 112660  |                                                                              | AMP-Conectividad II | II - Segmento | 01                                             | Ruben<br>Hernández                  |                    | Conectividad III | Ninguno            | 22/09/21              | Nuevo   | Solicitud de<br>cotización | 0          | ,          | 8        |

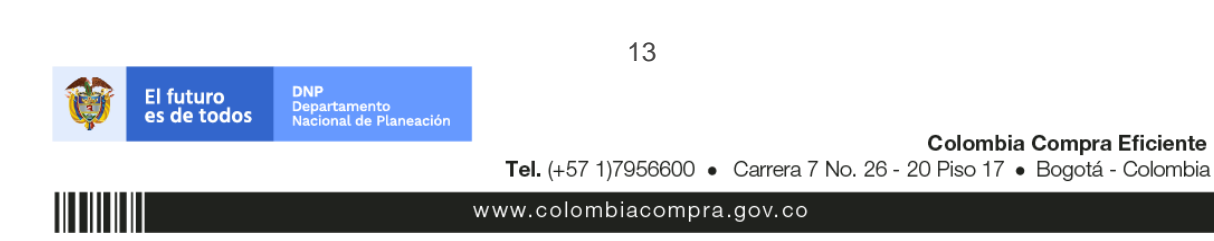

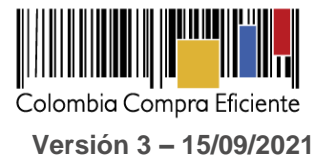

 Una vez seleccionado crea un evento, el Usuario Comprador debe seleccionar la opción <u>crear a</u> <u>partir de una plantilla</u>, las plantillas del tipo de categoría (marca) con el que pretende adquirir sus consumibles de impresión están distribuidas de la siguiente forma:

2.

| Plantilla de | Brother                                                                                                    | #101688                                                                                                    |
|--------------|----------------------------------------------------------------------------------------------------|----------------------------------------------------------------------------------------------------|
| Plantilla de | Datacard                                                                                                    | #101915                                                                                                    |
| Plantilla de | Epson                                                                                                    | #101917                                                                                                    |
| Plantilla de | HP-Samsung                                                                                                    | #101921                                                                                                    |
| Plantilla de | Kyocera                                                                                                    | #101930                                                                                                    |
| Plantilla de | Lexmark                                                                                                    | #101456                                                                                                    |
| Plantilla de | Oki                                                                                                    | #101934                                                                                                    |
| Plantilla de | Ricoh                                                                                                    | #101935                                                                                                    |
| Plantilla de | Xerox                                                                                                    | #101938                                                                                                    |
| Plantilla de | Zebra                                                                                                    | #101942                                                                                                    |
|              | Plantilla de<br>Plantilla de<br>Plantilla de<br>Plantilla de<br>Plantilla de<br>Plantilla de<br>Plantilla de<br>Plantilla de<br>Plantilla de<br>Plantilla de | Plantilla de Brother<br>Plantilla de Datacard<br>Plantilla de Epson<br>Plantilla de HP-Samsung<br>Plantilla de Kyocera<br>Plantilla de Lexmark<br>Plantilla de Oki<br>Plantilla de Ricoh<br>Plantilla de Xerox<br>Plantilla de Zebra |

El actual Acuerdo Marco de Precios, cuenta con limitación a Mipymes, por lo cual las Entidades que vayan a generar eventos de cotización por un valor igual o inferior a \$380.778.000 (US 125.000), deben usar las plantillas de Mipymes correspondientes a cada categoría, es decir la marca de los consumibles de Impresión.

| 1.Mipyme Brother    | #102079 |
|---------------------|---------|
| 2.Mipyme Datacard   | #102080 |
| 3.Mipyme Epson      | #102081 |
| 4.Mipyme HP-Samsung | #102085 |
| 5.Mipyme Kyocera    | #102089 |
| 6.Mipyme Lexmark    | #102090 |
| 7.Mipyme Ricoh      | #102093 |
| 8.Mipyme Xerox      | #102095 |
|                     |         |

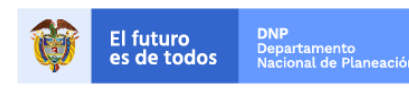

Colombia Compra Eficiente Tel. (+57 1)7956600 • Carrera 7 No. 26 - 20 Piso 17 • Bogotá - Colombia

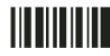

www.colombiacompra.gov.co

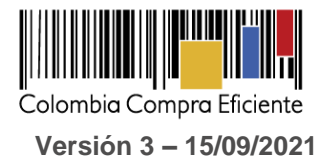

Las Categorías que no cuentan con plantilla, no están limitadas a Mipymes, en ese sentido es necesario emplear la plantilla listada anteriormente.

La Entidad Compradora puede buscar la plantilla por el nombre en la casilla de "encontrar la plantilla".

| Crear un nuevo evento. •  | Crear a partir de una<br>plantilla. | 0     | Copiar el evento                     |
|---------------------------|-------------------------------------|-------|--------------------------------------|
| RFI                       |                                     |       | #101955 Vehiculos III-PIa (Borrador) |
| RFQ                       | #101942 Zebra                       |       | #101954 AMP Derivados del (Borrador) |
| RFP                       | #101938 Xerox                       |       | #101952 Zebra (Borrador)             |
| Subasta inglesa inversa   | #101935 Ricoh                       |       | #101951 Aseo y Cafetería (Borrador)  |
| Subasta holandesa inversa | #101334 OK                          |       | Encontrar un evente para con         |
| Subasta inversa japonesa  | Ze                                  | Crear |                                      |
|                           | Zebra - #101942 (Plantilla)         |       |                                      |

Al crear la Solicitud de Cotización, el sistema arroja un consecutivo que la Entidad Compradora debe tener en cuenta para identificar su proceso.

| ♠     | Solicitudes     | Ordenes     | Facturas | Recepción | Cotización | Proveedores | Artículos | Informes | Configuración |
|-------|-----------------|-------------|----------|-----------|------------|-------------|-----------|----------|---------------|
| Event | os Artículos de | e respuesta |          |           |            |             |           |          | 1             |
| Сс    | tizació         | n - Ev      | ento 1   | 2058      | Editar     |             |           |          |               |

La Entidad Compradora debe diligenciar únicamente los siguientes campos en la Solicitud de Cotización, los demás están predefinidos y no deben ser modificados:

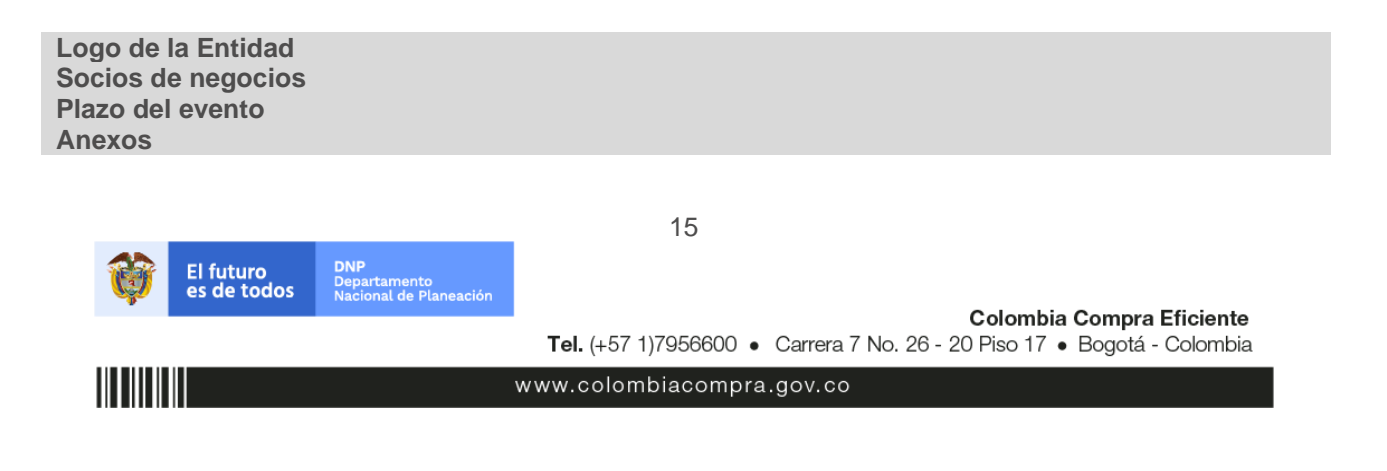

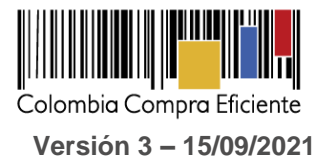

## 3. Adjuntar el logo de la Entidad Compradora en alta resolución

Este logo será usado para la Orden de Compra

| solicitudes Or              | denes   | Facturas  | Recept    | ián     | Cotizació |
|-----------------------------|---------|-----------|-----------|---------|-----------|
| Eventos Artículos de respon |         |           |           |         |           |
| Cotización de e             | ntreg   | a I       | Event     | o 777   | Edita     |
| Detalles del e              | vento   |           |           |         |           |
| Nombre del evento           | Cotizad | ión de en | trega inn | nediata | de si     |
| Moneda                      | COP .   |           |           |         |           |
| Más información del         | Agregar | Archivo   | Url       | Texto   |           |
| evento                      |         |           |           |         |           |

#### 4. Socios del Negocio

La Entidad Compradora puede incluir como "observador del evento" a un usuario de la Entidad Compradora, estos usuarios deben estar activos dentro de la Tienda Virtual.

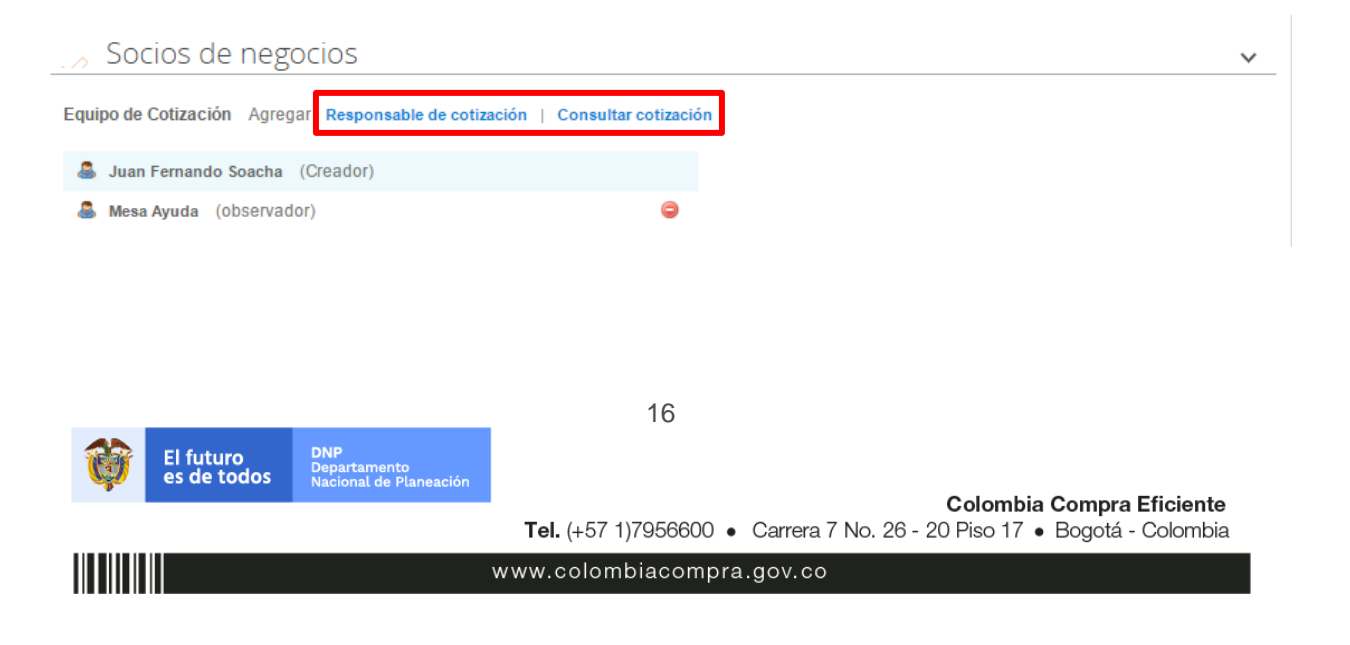

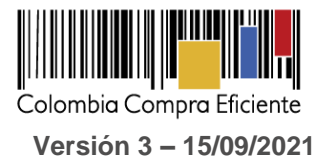

#### 5. Plazo del evento

El Acuerdo Marco establece que la Entidad Compradora debe determinar un plazo de <u>5 días hábiles</u> para cotizar los servicios seleccionados. El plazo de cotización inicia a partir del día hábil siguiente a la Solicitud de Cotización y termina a las **17:00 horas** del día de finalización del Evento de Cotización definido por la Entidad Compradora.

| Configuración     | Tiempo      | Detalles     | Proveedores        | Evaluad | iones    |       |  |
|-------------------|-------------|--------------|--------------------|---------|----------|-------|--|
| Zona horaria del  | evento      |              |                    |         |          |       |  |
| America - Bogota  | a (-05; UTC | -5)          |                    | ~       | 0        |       |  |
| Presentación del  | evento      | Después del  | envío manual       | ~       |          |       |  |
| Inicio del evento |             | Después de   | presentar el event | • •     |          |       |  |
| Fin del evento    |             | Fecha/hora e | específica         | ~       | 08/09/21 | 17:00 |  |

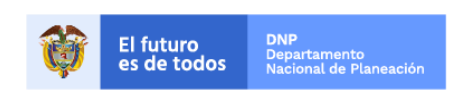

Colombia Compra Eficiente Tel. (+57 1)7956600 • Carrera 7 No. 26 - 20 Piso 17 • Bogotá - Colombia

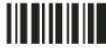

www.colombiacompra.gov.co

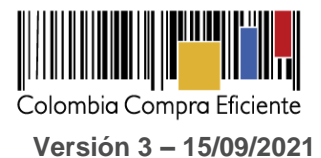

#### 6. Cargar el archivo de Simulador para estructurar la compra

Adjuntar el archivo del simulador en formato Excel, el cual debe incluir las dos hojas diligenciadas en su totalidad. Además, la Entidad Compradora podrá adjuntar otros archivos que considere necesarios, pero deberá asegurarse de que se refieran a los mismos servicios que cotizó usando el CSV y el archivo Excel. El Usuario Comprador puede seleccionar que los Proveedores les den una respuesta obligatoria a los anexos enviados, pero en general sólo es indispensable la respuesta al formato de solicitud de cotización.

| A       | Solicitudes    | Órdenes     | Facturas     | Comunidad         | Recepción        | Cotización    | Proveedores          | Articulos | Informes         | Configuración                 |   |
|---------|----------------|-------------|--------------|-------------------|------------------|---------------|----------------------|-----------|------------------|-------------------------------|---|
| Eventos | Respuesta prov | eedores Per | spectivas    |                   |                  |               |                      |           |                  |                               |   |
|         |                |             | Mipyme HP    | -Samsung E        | vento 1          | 12662 Ed      | litar                |           |                  |                               |   |
|         |                |             | Configuració | n Tiempo t        | Detailes Prov    | veedores Eval | uaciones             |           |                  |                               |   |
|         |                |             | 🥟 Dato       | os adjuntos       | 5                |               |                      |           |                  |                               | ~ |
|         |                |             | Agregar adj  | unto              |                  |               |                      |           |                  |                               |   |
|         |                |             |              |                   |                  |               |                      |           |                  |                               |   |
|         |                |             | 📄 Forn       | nularios          | Administrar form | larios        |                      |           |                  |                               | ~ |
|         |                |             | Agregar for  | mulario   v       |                  |               |                      |           |                  |                               |   |
|         |                |             | 😑 Artíc      | ulos y lote:      | S                |               |                      |           |                  |                               | ~ |
|         |                |             | Agregar nue  | evo   =           | Duplicado        | Mover   v     | Eliminar             | Configur  | ación de artícul | los                           |   |
|         |                |             | Configuraci  | ón del precio bas | 0                |               |                      |           |                  |                               |   |
|         |                |             |              | ombre             |                  | 0             | Cantidad<br>esperada | Precio b  | ase              | Precio x Cantidad<br>esperada | > |

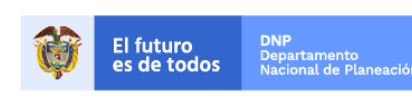

Colombia Compra Eficiente Tel. (+57 1)7956600 • Carrera 7 No. 26 - 20 Piso 17 • Bogotá - Colombia

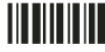

www.colombiacompra.gov.co

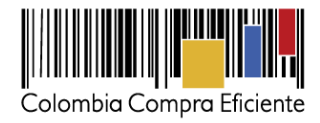

| n Solicitudes Ordene          | s Facturas Comunidad Recepción Cottzación Proveedores Artículos Informes Configuración |          |
|-------------------------------|----------------------------------------------------------------------------------------|----------|
| Eventos Respuesta proveedores | Perspectivas                                                                           |          |
| Mipym                         | e HP-Samsung Evento 112662 Editar                                                      |          |
|                               | Configuracion Tiempo Detailes Proveedores Evaluaciones                                 |          |
|                               | 🤣 Datos adjuntos                                                                       | ~        |
|                               | Agregar adjunto                                                                        |          |
|                               | Sección de adjuntos                                                                    | Eliminar |
|                               | Nombre del adjunto Instrucciones al proveedor                                          |          |
|                               | Archivo adjunto<br>Agregar Archivo                                                     |          |
|                               | Permitir al proveedor responder con un adjunto Hacer que sea obligatoria la respuesta. |          |

#### 7. Artículos y lotes: carga de los ítems o componentes del servicio requerido

Cargar de manera masiva los servicios requeridos utilizando el archivo *CSV* generado a partir del simulador, el cual se debe adjuntar en el apartado que dice Artículos y Lotes, en la opción Agregar nuevos/Agregar desde *CSV*. Este procedimiento permitirá que el Usuario Comprador haga el cargue masivo de los servicios que la Entidad Compradora requiere.

| := | Artículos y lotes                                                 |           |                   |                |                               | ~      |
|----|-------------------------------------------------------------------|-----------|-------------------|----------------|-------------------------------|--------|
|    | Agregar nuevo   •                                                 | Duplicado | 💼 Mover 🛛 🔻       | Eliminar       | Configuración de artículos    |        |
|    | Nuevo lote<br>Nuevo artículo                                      |           | Cantidad esperada | Precio base    | Precio x Cantidad<br>esperada | >      |
|    | Nuevo servicio                                                    |           |                   |                |                               |        |
|    | Agregar todos desde el evento<br>Agregar todos desde la plantilla |           |                   | Total de la ba | se 0.00                       | COP    |
|    | Agregar desde CSV                                                 |           |                   |                |                               |        |
| ~^ | Proveedores                                                       |           |                   |                |                               | $\sim$ |

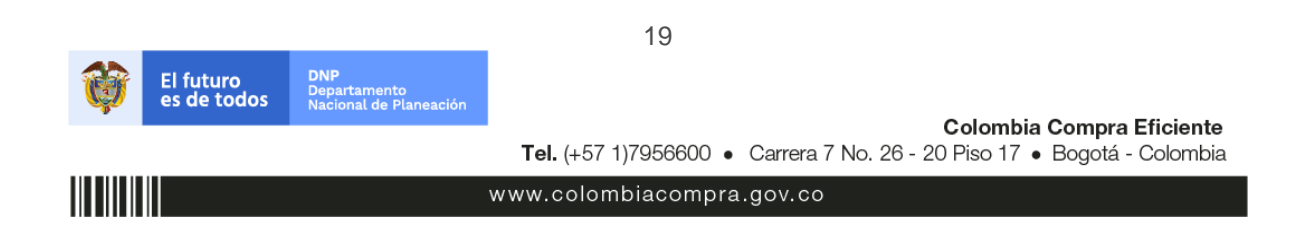

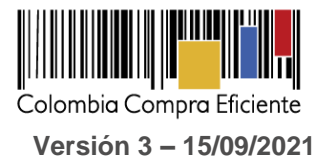

Una vez seleccionada esta opción, la plataforma desplegará la siguiente ventana:

En el botón "Seleccionar archivo" la entidad debe seleccionar el archivo CSV y luego oprimir el botón "Comenzar carga". Una vez hecho esto, la plataforma desplegará la siguiente ventana:

| Carga masiva Línea De Solicitudes De Cotización<br>Siga estos pasos para la carga línea de solicitudes de cotización                                                                                                    |
|----------------------------------------------------------------------------------------------------|
| <ol> <li>Descargar el Plantilla CSV.</li> <li>Complete o actualice el archivo CSV.         <ul> <li>Los campos marcados con un ™" son obligatorios.</li> <li>Si línea de solicitudes de cotización es encontrado por tipo (servicio o artículo), se actualizará.</li> <li>De lo contrario, se creará un línea de solicitudes de cotizaciónnuevo.</li> <li>Presione Iniciar carga y el sistema intentará cargar las 6 primeras filas desde su archivo y mostrará los resultados.</li> </ul> </li> </ol> |
| 3. Cargar el archivo actualizado<br>Seleccionar archivo Ningún archivo seleccionado<br>Nota: Si está cargando archivos csv que no contienen caracteres en inglés, consulte lo siguientenota de ayuda<br>Comenzar carga                                                                                                    |

En esta ventana la entidad debe oprimir el botón "Finalizar carga". Luego debe esperar 1 o 2 minutos, tiempo después del cual debe visualizar el siguiente mensaje:

|                                                                                                    |                                                                                                    |                                                                                                | ×                          |
|----------------------------------------------------------------------------------------------------|----------------------------------------------------------------------------------------------------|------------------------------------------------------------------------------------------------|----------------------------|
| Tipo (servicio o artículo)<br>Cantidad<br>Código de unidad de medida*<br>Posición<br>Precio base<br>Divisa<br>Descripción<br>Mercancia | Row 3<br>Nuevo<br>QuoteRequestQuantityLine<br>1<br>Und<br>0<br>COP<br>Accesorios y Adecuaciones         | Row 4<br>Nuevo<br>QuoteRequestQuantityLine<br>1<br>Und<br>0<br>COP<br>Mantenimiento Preventivo |                            |
| Tipo (servicio o artículo)<br>Cantidad<br>Código de unidad de medida*<br>Posición<br>Precio base<br>Divisa<br>Descripción<br>Mercancía | Row 5<br>Nuevo<br>QuoteRequestQuantityLine<br>1<br>Und<br>0<br>COP<br>Requerimientos de la<br>Matricula | Row 6<br>Nuevo<br>QuoteRequestQuantityLine<br>1<br>Und<br>0<br>COP<br>Gravàmenes adicionales   |                            |
|                                                                                                    |                                                                                                    |                                                                                                | Finalizar carga Cancelar + |

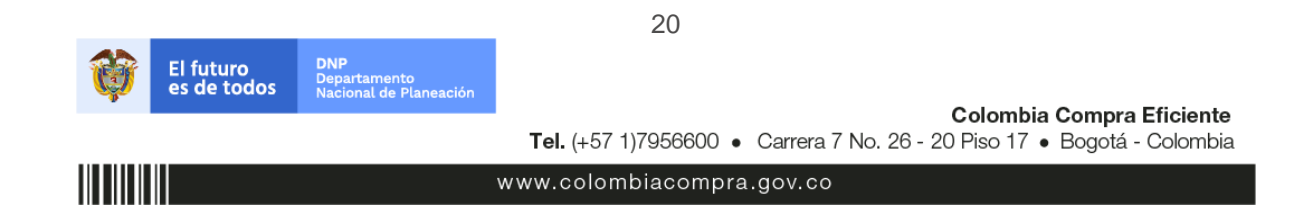

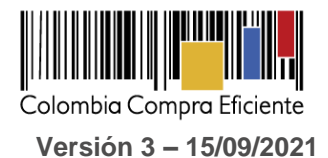

La Entidad debe oprimir el botón "Listo".

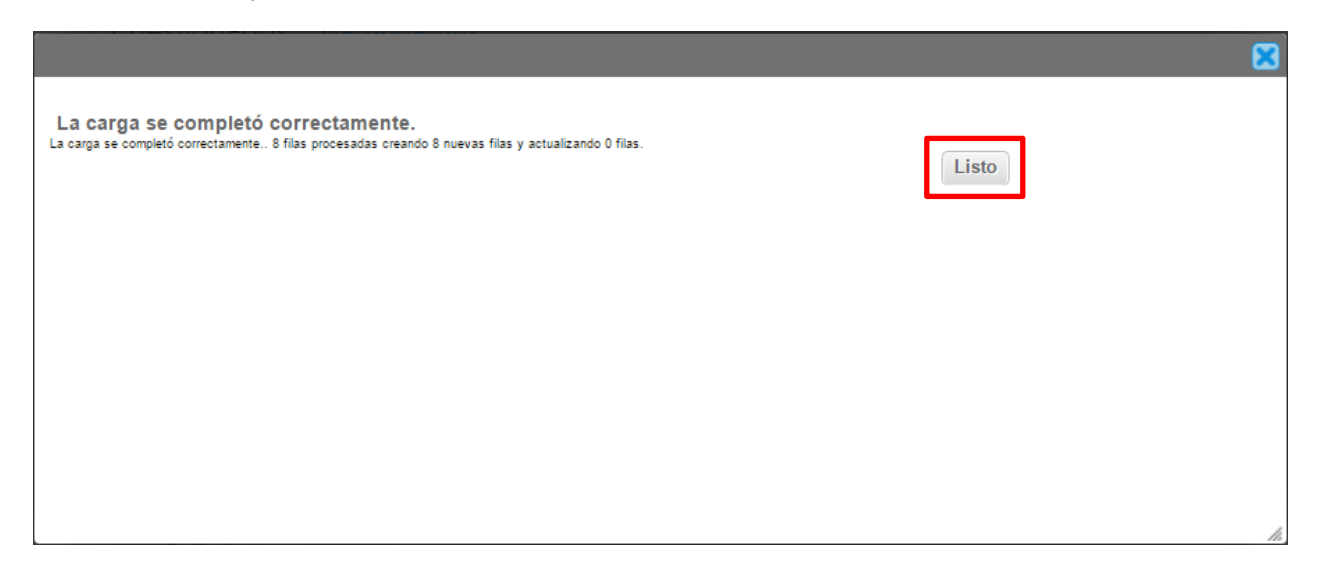

Una vez diligenciados los campos, el Usuario Comprador debe revisar los artículos generados y debe enviar la Solicitud de Cotización a producción, es decir, envía la solicitud a los Proveedores con la información adicional de los anexos para que los Proveedores puedan realizar la cotización de los servicios, haciendo clic en "Enviar el evento de producción".

| = Artículos y lotes         |           |              |       |                   |            |                               | ~    |
|-----------------------------|-----------|--------------|-------|-------------------|------------|-------------------------------|------|
| Agregar nuevo   •           | Duplicado | 💼 Mover      | w     | Eliminar          | Configurac | ión de artículos              |      |
| Nombre                      |           | Cantidad esp | erada | Precio base       |            | Precio x Cantidad<br>esperada | >    |
| 🔳 🗮 🏭 3 items (not in lots) |           |              |       |                   |            |                               |      |
| 🔲 🚞 🎂 Articulo 1            |           | 1            | x     | 1.000,00 C        | OP =       | 1.000,00                      | ОСОР |
| 🔲 🚞 🍵 Articulo 2            |           | 1            | x     | <b>2.000,00</b> C | OP =       | 2.000,00                      | ОСОР |
| 🔲 🚞 🎂 Articulo 3            |           | 1            | ×     | <b>3.000,00</b> C | OP =       | 3.000,00                      | ОСОР |
|                             |           |              |       | Total de la ba    | ase        | 6,000.00                      | OCOP |

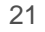

www.colombiacompra.gov.co

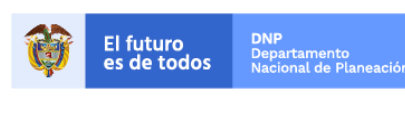

Colombia Compra Eficiente Tel. (+57 1)7956600 • Carrera 7 No. 26 - 20 Piso 17 • Bogotá - Colombia

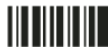

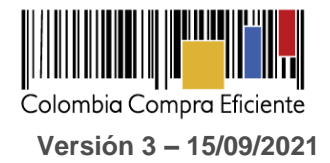

## 8. Envío de la Solicitud de Cotización

La Entidad Compradora debe hacer clic en el botón "Enviar el evento de producción".

| Por página 15   45   90 |          |         |                                          |                                                          |
|-------------------------|----------|---------|------------------------------------------|----------------------------------------------------------|
|                         | Cancelar | Guardar | Crear un evento de pruebas               | Enviar el evento de producción                           |
|                         |          |         | Crea un evento duplicado<br>para pruebas | Activa el evento y envia<br>notificaciones a proveedores |

Para finalizar, la Entidad debe revisar el plazo y oprimir el botón "Enviar el Evento" con lo cual se enviará la Solicitud de Cotización a los Proveedores.

|         |                  |                     | Ver                 | Todo 🔻 🕑           | Avanzado 🤇         |         |
|---------|------------------|---------------------|---------------------|--------------------|--------------------|---------|
| ogotipo | Fecha de adición | Nombre              | Nombre del contacto | Correo Electrónico | Nro. de respuestas | Accione |
|         | 11/05/16         | Armor International | Juan Manuel Barriga | staging@coupa.com  |                    | 2 🖨     |
| gina 1  | 5   45   90      |                     |                     |                    |                    |         |

#### B. Mensajes

Es posible que la Entidad Compradora sea consultada por los Proveedores acerca de la Solicitud de Cotización. La recepción de las consultas se hará a través de la funcionalidad "Mensajes" y será notificada por correo electrónico. La Entidad Compradora debe enviar la respuesta a través de "Mensajes" a todos los Proveedores, sin importar el remitente original. Es importante que toda la comunicación del evento de cotización se realice únicamente a través de la opción de "Mensajes" de la Tienda Virtual, cualquier comunicación por fuera la Tienda Virtual no es válida.

En el caso que una Entidad Compradora requiera de una anulación o retracto del proceso de cotización debe manifestarlo a través de la casilla mensajes justificando el porqué de la situación.

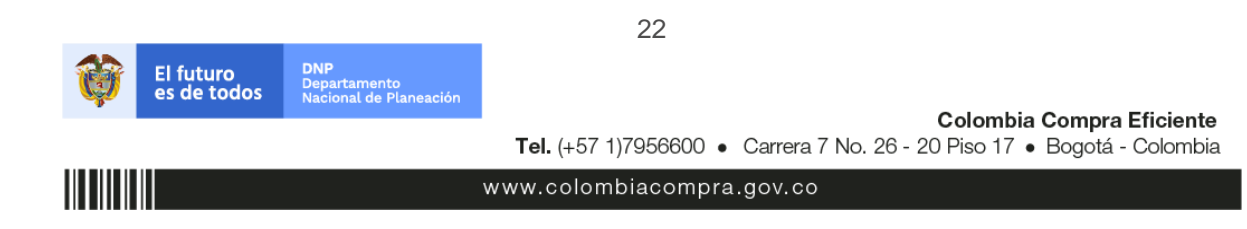

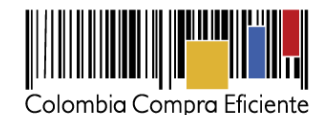

| ← → C  ⓐ colombiacompra-stage.coupahost.com/quotes/requests/2900                                          | )5/show_active 🖈 🛽                                                                                                    |
|----------------------------------------------------------------------------------------------------|----------------------------------------------------------------------------------------------------|
| Configuración Tiempo Detalles Proveedor                                                                   | res Respuestas<br>Fin del evento<br>I H : 23<br>dias<br>hrs<br>secciones de divisas,<br>términos y condiciones y<br>tipo de evento cerará un<br>evento revisado.                  |
| 良 Configuración básica                                                                                    | 😒 Términos y condiciones                                                                                                    |
| Nombre del evento Motocicletas-Plantilla Cotizacia<br>Moneda COP<br>Más información del Ninguno<br>evento | ión 1 Términos del evento<br>CES http://www.colombiacompra.gov.co/tienda-<br>virtual-del-estado-<br>colombiano/transporte/motocicletas-<br>cuatrimotos-y-motocarros (~ Proveedor) |
| Mensajes 0 ~<br>Para: Todos los proveedores Enviar un mensaje                                             | El proveedor deberá aceptar los términos de forma<br>electrónica                                                                                                    |
| Adjunto archivo                                                                                           | Documentos                                                                                                    |
| //                                                                                                    | Documentos Ninguno<br>relacionados                                                                                                    |
| A202012000002498.pdf                                                                                      | 📔 Objetos personalizados                                                                                                    |
| ¿Tiene problemas técnicos? Contac o sourcing support@coupa.com                                            | Ninguno Activate Wit                                                                                                    |

Los Proveedores envían las cotizaciones durante el tiempo establecido y cada vez que un Proveedor envía una respuesta de cotización, le llega un mensaje al Usuario Comprador de dicha acción. Sin embargo, la Entidad Compradora solo podrá ver las respuestas de cotización una vez el evento haya concluido.

Las Entidades Estatales pueden ajustar los eventos de cotización cuando han cometido errores enviando un mensaje a los Proveedores, a través de la Tienda Virtual del Estado Colombiano. La Entidad Estatal debe finalizar el evento errado y crear un nuevo evento con la información corregida para que los Proveedores presenten su cotización. El plazo para cotizar empieza a correr de nuevo a partir de la fecha del evento de Solicitud de Cotización corregido.

#### C. Editar un evento de cotización

Si después de enviar el evento a producción la Entidad Compradora requiere hacer cambios por errores o cualquier otra razón, la entidad debe editar el evento antes de la finalización del plazo para recibir respuestas así:

**Paso 1:** La Entidad Compradora debe escribir el número del Evento de cotización en la barra de búsqueda y presionar "enter" para buscar.

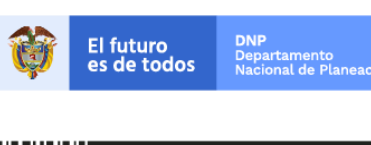

Colombia Compra Eficiente Tel. (+57 1)7956600 • Carrera 7 No. 26 - 20 Piso 17 • Bogotá - Colombia

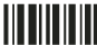

www.colombiacompra.gov.co

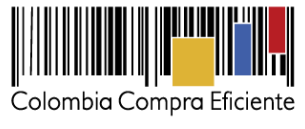

| Eventos Artículos de respuesta                                         |         |
|------------------------------------------------------------------------|---------|
| Administrador de cotizaciones                                          |         |
| Crear un evento Crear una plantilla Exportar a 🗸 Ver Todo 🔹 💿 Avanzado | 12058 Q |

Paso 2: La Entidad Compradora debe seleccionar el Evento de cotización haciendo "Clic" sobre el número del Evento.

| Evento  | Nombre del evento        | Creador                    | Etiqueta | Mercancía | Fecha de inicio | Fecha de finalización | Estado | Тіро | Respuestas | <u> </u> | Ac | 2 |
|---------|--------------------------|----------------------------|----------|-----------|-----------------|-----------------------|--------|------|------------|----------|----|---|
| 12058   | linguno                  | Juan<br>Fernando<br>Soacha |          | SOAT      | 11/05/16        | 25/05/16              | Prod   | RFQ  | 0          |          | 6  |   |
| Por pág | gina 15   45   <b>90</b> |                            |          |           |                 |                       |        |      |            |          |    |   |

Paso 3: La Entidad Compradora debe hacer clic en el botón "Editar evento".

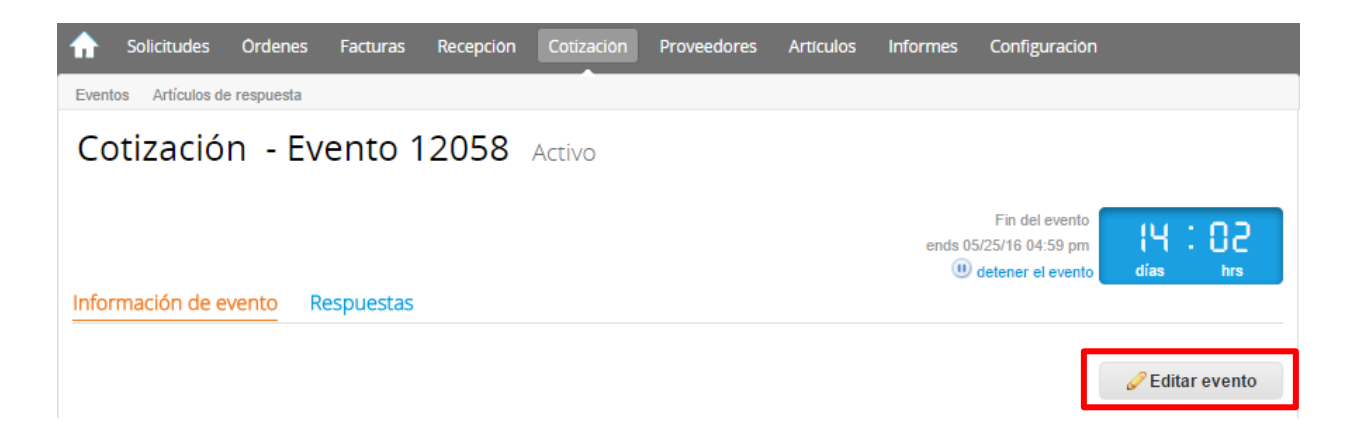

Posteriormente, la Entidad debe confirmar que desea editar el Evento presionando el botón "Editar Evento".

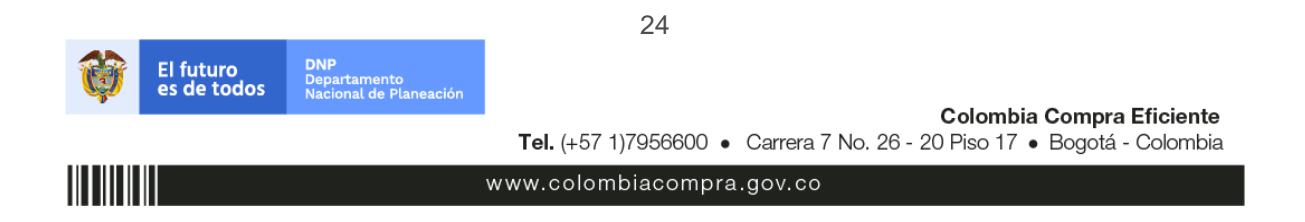

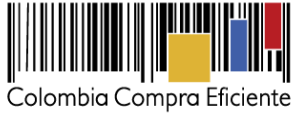

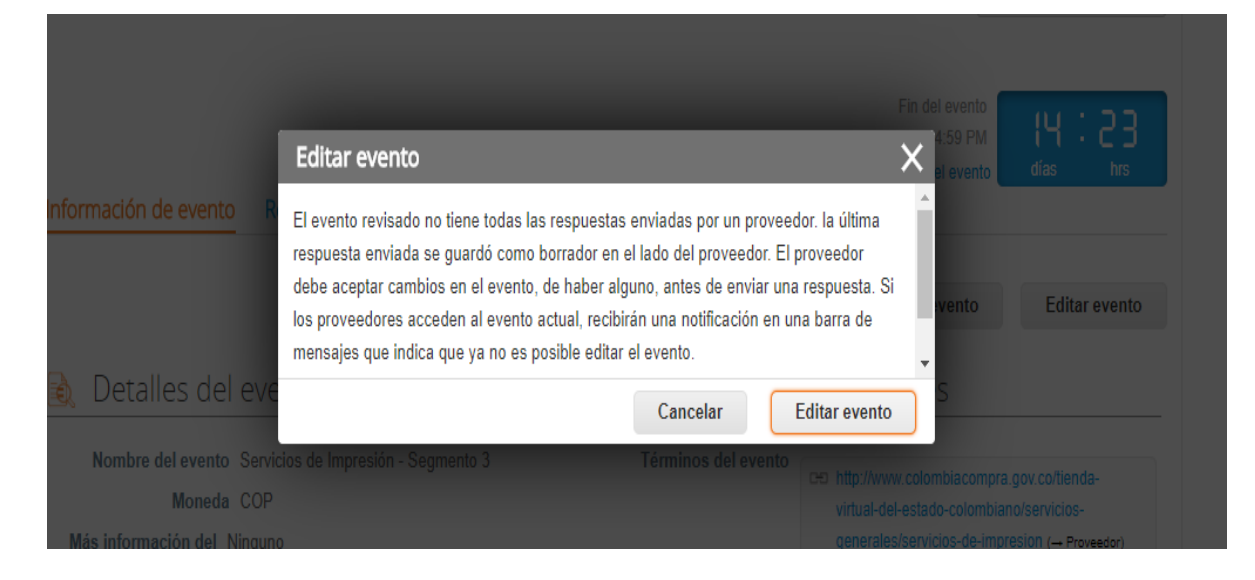

**Paso 4:** El sistema generará una nueva versión al número de la cotización adicionando una letra en orden alfabético (ejemplo: 12058a) y este será el nuevo número del Evento de cotización que se tendrá en cuenta para consultas y para culminar el proceso de compra.

| ♠     | Solicitudes     | Órdenes     | Facturas | Recepción | Cotización | Proveedores | Artículos | Informes | Configuración |
|-------|-----------------|-------------|----------|-----------|------------|-------------|-----------|----------|---------------|
| Event | os Artículos de | e respuesta |          |           |            |             |           |          |               |
| Сс    | tizació         | n - Ev      | ento 1   | 2058a     | Editar     |             |           |          |               |

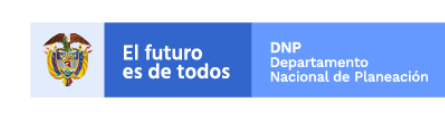

Colombia Compra Eficiente Tel. (+57 1)7956600 • Carrera 7 No. 26 - 20 Piso 17 • Bogotá - Colombia

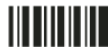

www.colombiacompra.gov.co

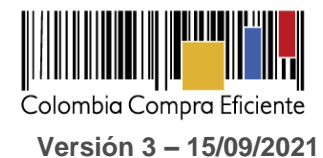

**Paso 5:** La Entidad Compradora debe realizar los cambios que requiera, teniendo en cuenta que si se trata de cambio de "Anexos" debe eliminar las versiones anteriores dando clic en el botón eliminar de cada archivo y volver a cargar los nuevos "Anexos".

| Evento 112662 Editar                                   |                                                                                                    |
|--------------------------------------------------------|----------------------------------------------------------------------------------------------------|
| Configuración Tiempo Detalles Proveedores Evaluaciones |                                                                                                    |
| 🤣 Datos adjuntos                                       | *                                                                                                    |
| Agregar adjunto                                        |                                                                                                    |
| Sección de adjuntos                                    | Eliminar                                                                                                    |
| Nombre del adjunto                                     | Instrucciones al proveedor                                                                                          |
| Simulador                                              |                                                                                                    |
| Archivo adjunto                                        |                                                                                                    |
| Agregar Archivo                                        | 6                                                                                                    |
| 95.amp-:                                               | <ul> <li>Permitir al proveedor responder con un adjunto</li> <li>Hacer que sea obligatoria la respuesta.</li> </ul> |
| 95.amp-t                                               | <ul> <li>Permitir al proveedor responder con un adjunto</li> <li>Hacer que sea obligatoria la respuesta.</li> </ul> |

**Paso 6:** Si se trata de los ítems que se cargaron a través del CSV la Entidad Compradora debe seleccionar todas las líneas, esto activara el botón "Eliminar", la Entidad Compradora debe hacer clic en el botón "Eliminar" y volver a cargar el CSV corregido.

| = Artículos y lotes                |                  |           |                  |                 |                                 | ~      |
|------------------------------------|------------------|-----------|------------------|-----------------|---------------------------------|--------|
| Agregar nuevo   T Duplicado        | 💼 Move           | r   =     | Seliminar        | Configuración   | de artículos                    |        |
| Nombre Nombre                      | Cantidad         | esperada  | Precio base      | F               | Precio x Cantidad<br>sperada    | >      |
| 🔳 🗮 👭 4 items (not in lots)        |                  |           |                  |                 |                                 |        |
| 💿 🚞 🔄 Articulo 1                   | 1                | ×         | 1.000,00 COP     | -               | 1.000,00                        | COP    |
| 🕥 🚞 🌰 Articulo 2                   | 1                | ×         | 2.000,00 COP     | =               | 2.000,00                        | COP    |
| 🔊 🚞 👝 Articulo 3                   | 1                | ×         | 3.000,00 COP     | =               | 3.000,00                        | COP    |
| 🔊 🚞 🎂 Articulo 4                   | 1                | ×         | 4.000,00 COP     | -               | 4.000,00                        | COP    |
|                                    |                  |           | Total de la base |                 | 10,000.00                       | COP    |
|                                    |                  |           |                  |                 |                                 |        |
|                                    | _                | 26        |                  |                 |                                 |        |
| El futuro DNP<br>Departamento      |                  |           |                  |                 |                                 |        |
| es de todos Nacional de Planeación |                  |           |                  | Colomb          | ia Compra Efi                   | ciente |
|                                    | <b>Tel.</b> (+57 | 1)7956600 | • Carrera 7 No.  | 26 - 20 Piso 17 | <ul> <li>Bogotá - Co</li> </ul> | lombia |
|                                    | www.colo         | mbiacom   | ora.gov.co       |                 |                                 |        |

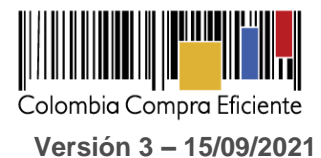

Paso 7: La Entidad Compradora debe reiniciar los plazos de respuesta, para ello debe modificar la fecha y hora fin del evento ampliando el plazo en diez (5) días hábiles. El plazo de cotización inicia a partir del día hábil siguiente a la Solicitud de Cotización y termina a las 17:00 horas del día de finalización del evento de cotización definido por la Entidad Compradora.

| onfiguración Tiempo       | Detalles Proveedores           | Evaluaciones         |
|---------------------------|--------------------------------|----------------------|
|                           |                                |                      |
| Zona horaria del evento   |                                |                      |
| America - Bogota (-05; UT | C-5)                           | <ul><li>✓ </li></ul> |
|                           |                                |                      |
| Presentación del evento   | Después del envío manual       | ~                    |
|                           |                                |                      |
|                           | Después de presentar el evento | ~                    |
| Inicio del evento         |                                |                      |
| Inicio del evento         |                                |                      |

Paso 8: La Entidad Compradora debe hacer clic en el botón "Enviar el evento de producción".

| Por página 15   45   <b>90</b> |          |         |                                          |                                                          |
|--------------------------------|----------|---------|------------------------------------------|----------------------------------------------------------|
|                                | Cancelar | Guardar | Crear un evento de pruebas               | Enviar el evento de producción                           |
|                                |          |         | Crea un evento duplicado<br>para pruebas | Activa el evento y envía<br>notificaciones a proveedores |

Paso 9: Para finalizar, la Entidad debe hacer clic en el botón "Enviar el Evento" con lo cual se enviará la Solicitud de Cotización a los Proveedores.

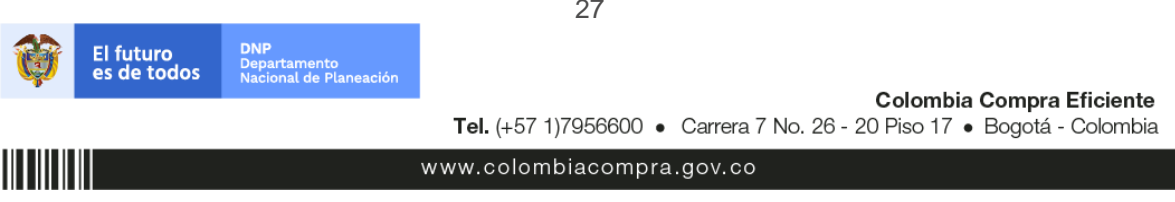

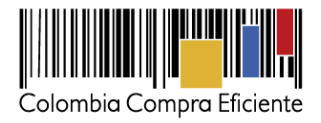

| Prove      | eedores          |                     |                     |                    |                    |           |
|------------|------------------|---------------------|---------------------|--------------------|--------------------|-----------|
|            |                  |                     | Ver                 | Todo 🔹 🕑           | Avanzado           | C         |
| Logotipo   | Fecha de adición | Nombre              | Nombre del contacto | Correo Electrónico | Nro. de respuestas | Acciones  |
|            | 11/05/16         | Armor International | Juan Manuel Barriga | staging@coupa.com  |                    | 20        |
| r página 1 | 5   45   90      |                     |                     |                    | Cancelar           | el evento |
|            |                  |                     |                     |                    |                    |           |

La Entidad Compradora puede concluir el evento antes del plazo estipulado en el acuerdo marco, solamente si se cumplen las dos siguientes condiciones:

- (i) Todos los Proveedores han enviado cotización.
- La Entidad Compradora ha enviado mensaje a todos los Proveedores a través de la Tienda Virtual, solicitando confirmación de que estas cotizaciones son definitivas, y ha recibido respuesta positiva de todos los Proveedores.

Una vez finalizado el evento de cotización, la Entidad Compradora puede ver las cotizaciones recibidas para analizarlas y compararlas.

| Proveedores                |                                                                                                 |                                                                                                    |                                                                                                    |                                                                                                    |                                                                                           | ~                                                                                                    |
|----------------------------|-------------------------------------------------------------------------------------------------|----------------------------------------------------------------------------------------------------|----------------------------------------------------------------------------------------------------|----------------------------------------------------------------------------------------------------|-------------------------------------------------------------------------------------------|----------------------------------------------------------------------------------------------------|
| Agregar proveedo           | r   =                                                                                           |                                                                                                    |                                                                                                    |                                                                                                    |                                                                                           |                                                                                                    |
|                            |                                                                                                 |                                                                                                    | Ver                                                                                                    | Todo 🔹 🤇                                                                                                    | Avanzado                                                                                  | ٩,                                                                                                    |
| Logotipo                   | Fecha de adición                                                                                | Nombre                                                                                                    | Nombre del contacto                                                                                                    | Correo Electrónico                                                                                                    | Nro. de respue                                                                            | stas Acciones                                                                                                    |
| Colombia Compra Eficiente  | 11/05/16                                                                                        | Proveedor 1                                                                                                    | Camilo Acosta                                                                                                    | proveedoramp@gma                                                                                                    | ill.com Volver a enviar                                                                   | la invitación 🥒 😑                                                                                                    |
| página 15   45   <b>90</b> |                                                                                                 |                                                                                                    |                                                                                                    | Load History                                                                                                    | Fin del evento                                                                            | Editar evento                                                                                                    |
|                            | Agregar proveedores  Agregar proveedo  Logotipo  Colombia Compro Eficiente  página 15   45   90 | Logotipo       Fecha de adición         Logotipo       11/05/16         Colombia Compra Eficiente       página 15   45   90 | Logotipo       Fecha de adición       Nombre         11/05/16       Proveedor 1         Colombia Compra Eficiente       11/05/16       Proveedor 1         página 15   45   90       90 | Proveedores         Agregar proveedor       •         Logotipo       Fecha de adición       Nombre       Nombre del contacto         11/05/16       Proveedor 1       Camilo Acosta         página 15       45       90 | Ver       Todo       Image: Colombia Compro Eficiente         página 15       45       90 | Proveedores         Ver Todo r O Avanzado         Logotipo       Fecha de adición       Nombre del contacto       Correo Electrónico       Nro. de respue         11/05/16       Proveedor 1 Camilo Acosta       proveedoramp@gmail.com       Volver a enviar la proveedoramp@gmail.com         página 15       45       90       Load History       Fin del evento |

Recuerde que una vez finalizado el proceso de cotización es obligatorio continuar en los términos establecidos en el Acuerdo Marco hasta la adjudicación de este.

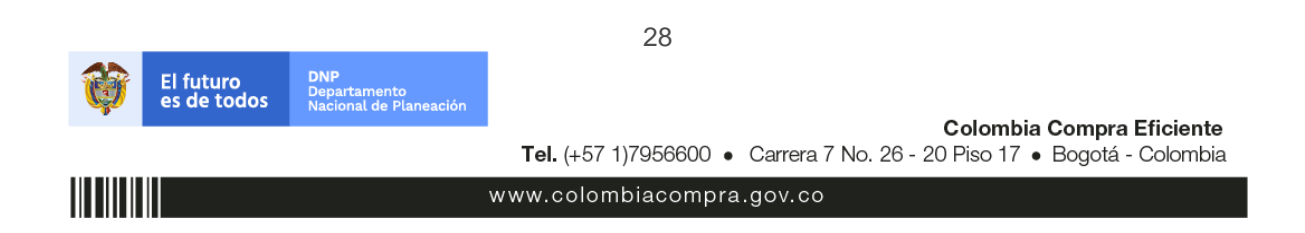

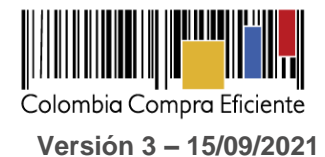

#### E. Análisis de las cotizaciones de los Proveedores

Una vez recibidas las cotizaciones, la Entidad Compradora debe analizarlas y compararlas. La Entidad Compradora puede consultar las Cotizaciones en su correo electrónico o a través de la Tienda Virtual del Estado Colombiano en el menú superior en la pestaña de "cotización".

**Paso 1:** La Entidad Compradora debe hacer clic en la Solicitud de Cotización correspondiente, luego en la pestaña "Respuestas" y finalmente, en el "Nombre de la respuesta" de cada Proveedor.

| puración Tiempo De                    | talles Proveedores                                                  | Evaluaciones Res                                                                                                    | ouestas            |                                       |                             |                   |            |  |
|---------------------------------------|---------------------------------------------------------------------|----------------------------------------------------------------------------------------------------|--------------------|---------------------------------------|-----------------------------|-------------------|------------|--|
| Artículos y lotes                     |                                                                     |                                                                                                    |                    |                                       |                             |                   |            |  |
|                                       |                                                                     |                                                                                                    |                    |                                       | Mos                         | strar Mejor pre   | cio   Prec |  |
| iombre                                | Proveedores<br>adjudicados                                          | Cantidad<br>esperada                                                                                                    |                    | Mejor precio                          | Precio x C<br>esperada      | antidad           |            |  |
| Los artículos no están er             | I Lotes (3 artículos)                                               |                                                                                                    |                    |                                       |                             |                   |            |  |
| ા wms01Q5Y-00006 M                    | i                                                                   | 458,000<br>(Unidad)                                                                                                    |                    | 786.800,00 C                          | DP 360.35                   | 4.400,00<br>COP   |            |  |
| ∰ wms01-a044b16a-18                   | 5                                                                   | 600,0000<br>(Unidad)                                                                                                    | 0<br>              | 109.540,00 C                          | OP 65.724.000               | 0,00 COP          |            |  |
| ∰′ wms01–IVA                          |                                                                     | 1,0000<br>(Unidad)                                                                                                    | ŝ.                 | 0,00 C                                | OP (                        | 0,00 COP          |            |  |
|                                       |                                                                     | Total de                                                                                                    | la base            | e 59                                  | 96.902.826,6                | 6 COP             |            |  |
|                                       |                                                                     | Mejor total (to<br>prove                                                                                                    | odos los<br>edores | s 42<br>) Ahon                        | 26.078.400,0                | 0 COP<br>6 COP    | 90.        |  |
|                                       |                                                                     |                                                                                                    |                    | r 426.234.400,00 COP                  |                             |                   |            |  |
| Respuestas                            |                                                                     | Mejor total de pro                                                                                                    | oveedo             | r 42<br>Ahori                         | Avanzado                    | Buscar            |            |  |
| Respuestas                            | Respu                                                               | Mejor total de provenue de la constante de la constante de la  | sta To<br>viado    | do v                                  | Avanzado Precio ofertado    | Buscar<br>Ahorros | Acc        |  |
| Respuestas<br>xportar +<br>proveedor  | Respu                                                               | Mejor total de provenues de la companya de la companya de la compa | sta To<br>viado    | do v                                  | Avanzado Precio ofertado    | Buscar<br>Ahorros | Acc        |  |
| Respuestas<br>proveedor               | Respu                                                               | Mejor total de provenue de la constante de la constante de la  | sta To<br>viado    | do v                                  | Avanzado Precio ofertado    | Buscar            | Acc        |  |
| Respuestas<br>proveedor               | Respu                                                               | Mejor total de proventa de proventa de pro | sta To<br>viado    | do v                                  | Avanzado Precio ofertado    | Buscar            | Acc        |  |
| Respuestas<br>proveedor               | Respu                                                               | Mejor total de provesta                                                                                                    | sta To<br>viado    | do v                                  | Avanzado<br>Precio ofertado | Buscar<br>Ahorros | Acc        |  |
| Respuestas<br>proveedor               | Respu                                                               | Mejor total de provesta                                                                                                    | sta To<br>viado    | r 41<br>Ahor<br>do v<br>Precio base 1 | Avanzado Precio ofertado    | Buscar<br>Ahorros | Acc        |  |
| Respuestas<br>proveedor<br>wstorcos r | Respu                                                               | Mejor total de provesta                                                                                                    | sta To<br>viado    | r 41<br>Ahor<br>do v<br>Precio base 1 | Avanzado<br>Precio ofertado | Buscar<br>Ahorros | Acc        |  |
| Respuestas<br>proveedor               | Respu                                                               | Mejor total de pro                                                                                                    | sta To<br>viado    | do v                                  | Avanzado Precio ofertado    | Buscar<br>Ahorros | Acc        |  |
| Respuestas                            | Respu                                                               | Mejor total de pro                                                                                                    | sta To<br>viado    | do v                                  | Avanzado<br>Precio ofertado | Buscar<br>Ahorros | Acc        |  |
| Respuestas  proveedor  volucionaria   | Respu<br>Biogramma<br>DNP<br>Departamento<br>Nacional de Planeación | Mejor total de pro                                                                                                    | sta To<br>viado    | r 43<br>Ahor<br>do v<br>Precio base 1 | Colombi                     | Buscar<br>Ahorros | Acc        |  |

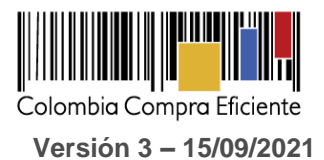

### **Paso 2:** En la respuesta de cada Proveedor, la Entidad Compradora debe:

a. Verificar el valor total de la cotización.

| ≔ Artículos y lotes                                                                                                    |                        |             | ~                               |
|----------------------------------------------------------------------------------------------------|------------------------|-------------|---------------------------------|
| Adjudicar todos los artículos                                                                                                    |                        |             |                                 |
| Nombre                                                                                                    | Cantidad esperad       | a Mi precio | Precio x Cantidad<br>esperada > |
| Los artículos no están en Lotes (3<br>## artículos)                                                                                                    |                        |             | <b>482.529.543,5800</b><br>COP  |
| <ul> <li>wms01Q5Y-00006</li> <li>Microsoft®O365E3Open ShrdSvr</li> <li>Monthly Subscriptions-</li> <li>VolumeLicense Government OLP</li> <li>1License NoLevel Qualified Annual</li> </ul> | ×<br>458,0000 (Unidad) | 891.995,51  | * = 408.533.943,58 COP          |
| wms01a044b16a-1861-4308-8086-<br>a3a3b506fac2 Office 365 E5                                                                                                    | 600,0000 (Unidad) ×    | 123.326,00  | * = 73.995.600,00 COP           |
| ∰́ wms01IVA                                                                                                    | 1,0000 (Unidad) ×      | 0,00        | °= 0,00 COP                     |
|                                                                                                    |                        | Ţ           | otal <b>482.529.543,58</b> COP  |

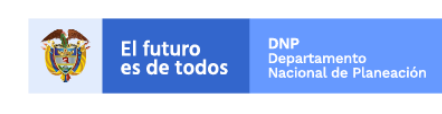

Colombia Compra Eficiente Tel. (+57 1)7956600 • Carrera 7 No. 26 - 20 Piso 17 • Bogotá - Colombia

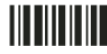

www.colombiacompra.gov.co

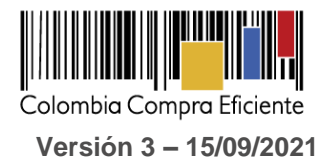

b. Descargar el archivo adjunto en Excel que corresponde al formato de Solicitud de Cotización, en el cual el Proveedor diligenció la hoja "cotización".

| Configuración Tiempo Detalles Proveedores E                                                                                                    | Evaluaciones Respuestas                                                                                  | ALFAPEOPLE - #683841                                                 |
|----------------------------------------------------------------------------------------------------|----------------------------------------------------------------------------------------------------|----------------------------------------------------------------------|
| Se respondió el 25/08/21                                                                                                    |                                                                                                    | *                                                                    |
| 🥟 Datos adjuntos                                                                                                    |                                                                                                    | ~                                                                    |
| Proporcionado por Sandra Patricia Grimaldo Alvarez                                                                                                    | Proporcio                                                                                                | mado por ALFAPEOPLE                                                  |
| FORMATO COTIZACION . Instrucciones Para los bienes a adquirir con el presente proceso, NO aplica 19%. * Art. 477 E.T. Bienes que se encuentran exentos del impuesto 3. Las municiones y material de guerra o reservado y por con uso privativo y los siguientes elementos pertenecientes a las Militares y la Policia Nacional: "Iteral n) Equipos, software y demás implementos de sistema comunicaciones para uso de las Fuerzas Militares y la Policia Archivo adjunto Copia_de_741 | a el IVA del Archivo a:<br>a el IVA del 11293<br>D.<br>nsiguiente de<br>i Fuerzas<br>as y<br>a Nacional" | sta a FORMATO COTIZACION<br>djunto<br>33_Simulador_AlfapeopleV1.xtsm |

**Paso 3:** Adicionalmente, la Entidad Compradora puede "Exportar todas las respuestas" para generar un archivo en Excel con las mismas.

| Solicitudes Or        | denes Facturas                        | Recepción Cotización         | Proveedores       | Artículos    | Informes        | Configurac                          | ion                        |                           |
|-----------------------|---------------------------------------|------------------------------|-------------------|--------------|-----------------|-------------------------------------|----------------------------|---------------------------|
| Cotización            | - Evento 1                            | 2058a Activo                 |                   |              |                 |                                     |                            |                           |
|                       |                                       |                              |                   |              | ends            | Fin del even<br>05/25/16 04:59 p    | ito<br>im <mark> \\</mark> | : 02                      |
| Información de even   | Respuestas                            |                              |                   |              | (iii)           | 9 detener el eve                    | nto dias                   | hrs                       |
| 🏷 Respuesta:          | 5                                     |                              |                   |              |                 |                                     |                            | ~                         |
| Exportar a -          |                                       |                              | Ver To            | • obc        |                 | Avanzado                            |                            | ٩,                        |
| Logotipo              | Proveedor I                           | Proveedor al que se adjudicó | Nombre de la re   | espuesta 🔺   | Enviado         | Comentarios                         | Precio base                | Precio ofei               |
| Colombia Compra Efici | Proveedor 1 N                         | inguno                       | Proveedor 1 - #2  | 29238 1      | 11/05/16 0<br>c | 0 respuestas<br>de 0<br>solicitadas | 10.000,00                  | 9.2                       |
| Por página 15   45    | 90                                    |                              |                   |              |                 |                                     |                            |                           |
| 4                     |                                       |                              |                   |              |                 |                                     |                            | ÷                         |
|                       |                                       |                              |                   |              |                 |                                     |                            |                           |
| C                     | omparar Sol                           | icitar comentarios           | xportar todas las | s respuestas | E               | xportar todos                       | los archivos a             | djuntos.                  |
|                       |                                       |                              |                   |              |                 |                                     |                            |                           |
|                       |                                       |                              | 31                |              |                 |                                     |                            |                           |
| El futur<br>es de te  | odos DNP<br>Departamer<br>Nacional de | ito<br>Planeación            |                   |              |                 |                                     |                            |                           |
|                       |                                       | <b>Tel.</b> (+57             | 1)7956600 •       | Carrera 7 N  | lo. 26 - 2      | Colombia<br>0 Piso 17 •             | Compra Ef<br>Bogotá - C    | <b>iciente</b><br>olombia |
|                       |                                       | www.colom                    | nbiacompra.       | gov.co       |                 |                                     |                            |                           |

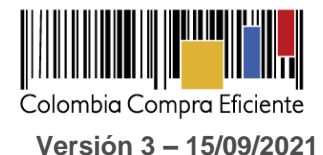

La Entidad Compradora debe verificar que el Proveedor no cotizó por encima de sus precios techo. Para ello,

### F. Aclaraciones durante el proceso de cotización

El éxito de la Tienda Virtual del Estado Colombiano depende en buena medida de la confianza de los Proveedores y las Entidades Compradoras en la plataforma y en los instrumentos de agregación de demanda. En consecuencia, las Entidades Compradoras deben ser responsables en de sus actuaciones en la Tienda Virtual del Estado Colombiano y elaborar las solicitudes de Cotización de forma responsable y diligente.

la Entidad Compradora debe revisar en el formato de Solicitud de Cotización adjuntado por el Proveedor.

Después de revisadas las cotizaciones, la Entidad Compradora establece cuál es la de menor precio. En caso de tener dudas sobre su contenido, tiene la posibilidad de solicitar aclaración por medio del correo electrónico al Proveedor o Proveedores, como cuando la cotización no abarque todos los ítems o abarque ítems adicionales a los que la Entidad Compradora solicitó cotizar.

En caso de presentarse inconsistencias de la cotización entre los valores del Excel y los de la Tienda Virtual del Estado Colombiano prevalece la Cotización presentada en esta última, en ese sentido la Entidad Compradora debe solicitar al Proveedor ajustar los valores del Excel de acuerdo con los valores de la Cotización presentados en la plataforma.

El Proveedor en la aclaración debe referirse exclusivamente a los ítems sobre los cuales la Entidad Compradora haya manifestado la duda y ser consiente que en ningún caso su aclaración puede representar mejora de los precios cotizados.

| E) | αportar a          |                                           | Vista                                                | Todo                       | Avanzao            | <b>b</b> uscar                        | <b>Q</b>                          |                       |          |
|----|--------------------|-------------------------------------------|------------------------------------------------------|----------------------------|--------------------|---------------------------------------|-----------------------------------|-----------------------|----------|
| ¢  | Enviar correo elec | trónico                                   |                                                      |                            |                    |                                       |                                   |                       |          |
|    | Se agregó la fecha | Nombre                                    | Nombre del contacto                                  | Correo electrónico         | Nro. de respuestas | Términos y condiciones                | Visto por última vez              | Contratos             | Acciones |
|    | 15/02/21           | Comercializadora<br>Serle.com S.A.S       | Andrés Felipe<br>Albarracín Sierra                   | acuerdosmarco@serle        | 1                  | 1 de 1 aceptados                      |                                   |                       | 1        |
|    | 15/02/21           | GRAN IMAGEN<br>S.A.S                      | JHONNATHAN<br>GARZON MORERA                          | comercial@granimage        | 1                  | 1 de 1 aceptados                      |                                   |                       |          |
|    | 15/02/21           | HARDWARE<br>ASESORIAS<br>SOFTWARE<br>LTDA | LUZ AMPARO<br>LIZARAZO BUENO                         | amparo.lizarazo@has        | 1                  | 1 de 1 aceptados                      |                                   |                       |          |
|    | 17/02/21           | Key Market<br>S.A.S.                      | ENVER JOSUE CARO<br>VEGA                             | colombiacompra@keym        | 1                  | 1 de 1 aceptados                      |                                   |                       |          |
|    | 15/02/21           | Micronet S.A.S.                           | LUIS GRACIANO                                        | cce@micronetsas.com.co     | 1                  | 1 de 1 aceptados                      |                                   |                       | 1        |
|    | 15/02/21           | PROSUTEC<br>S.A.S.                        | INGRID ZULETA<br>DUEÑEZ                              | ingrid.zuleta@prosu        | 1                  | 1 de 1 aceptados                      |                                   |                       | 1        |
|    | 15/02/21           | Uniples_S.A.                              | Maria Atehortua                                      | maria.atehortua@uni        | 1                  | 1 de 1 aceptados                      |                                   |                       | 1        |
|    | 15/02/21           | UT OFIBEST-<br>FORMACON                   | Luz Mery Leon                                        | licitaciones@ofitie        | 1                  | 1 de 1 aceptados                      |                                   |                       |          |
|    | 15/02/21           | Veneplast Ltda                            | Jaime Orlando Patiño<br>Martinez                     | bogota10@papeleriav        | 1                  | 1 de 1 aceptados                      |                                   |                       |          |
|    |                    |                                           |                                                      | 3                          | 32                 |                                       |                                   |                       |          |
|    | <b>W</b> El es     | futuro<br>de todos                        | <b>DNP</b><br>Departamento<br>Nacional de Planeación |                            |                    | 0-1                                   |                                   | -                     |          |
|    |                    |                                           |                                                      | -<br><b>Tel.</b> (+57 1)79 | 56600 • Carre      | <b>Col</b> e<br>era 7 No. 26 - 20 Pis | ombia Compra I<br>o 17 • Bogotá - | Eficiente<br>Colombia | e<br>a   |

La Entidad Compradora puede consultar el correo de los Proveedores en el evento de cotización:

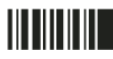

## www.colombiacompra.gov.co

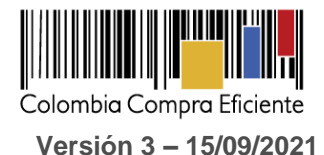

En caso de haya una contradicción entre el Excel de Cotización y la Tienda virtual del Estado Colombiano es posible proseguir así:

- 1) Si una entidad recibe una cotización con valores diferentes en el Excel y en la plataforma debe solicitar aclaración; si el proveedor indica que los precios correctos son los de la plataforma debe enviar nuevamente el archivo corregido a la entidad para que estos coincidan.
- 2) Si en esa solicitud de aclaración el proveedor manifiesta que los valores correctos son los del Excel, la Entidad debe indicarle que eso resulta inaceptable y la única opción es que el Proveedor asuma el valor de la TVEC y envíe el Excel ajustado al valor de la TVEC. En caso de que el Proveedor se niegue a ajustar el Excel, la Entidad debe escalar el caso para ser verificado.

Es necesario analizar cada caso en concreto para ver si existen situaciones excepcionales como por ejemplo el caso en el que no hayan incluido el IVA. De todas maneras, siempre recuerden **que prevalece la cotización de la plataforma sobre la del Excel.** 

#### G. Selección del Proveedor

La Entidad Compradora debe elegir la Cotización que cumpla con las características solicitadas, y que haya ofrecido el menor precio relacionado en la Solicitud de Cotización y agregarla al "Carrito". Para agregar la Cotización al "Carrito" debe hacer clic sobre el nombre de la respuesta del Proveedor elegido, luego en "Adjudicar todos los artículos".

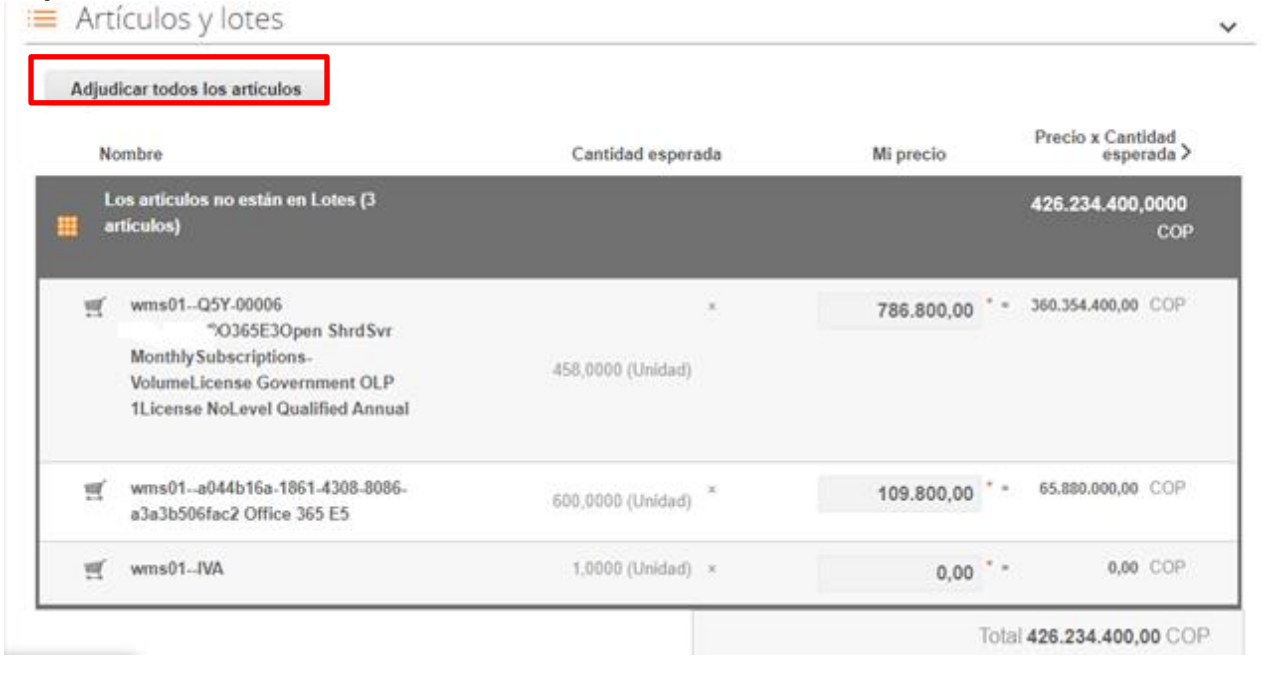

33

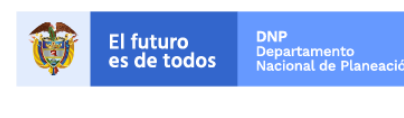

Colombia Compra Eficiente Tel. (+57 1)7956600 • Carrera 7 No. 26 - 20 Piso 17 • Bogotá - Colombia

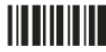

www.colombiacompra.gov.co

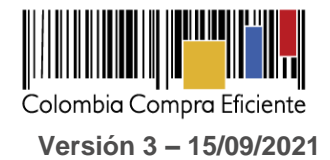

| Artículos y lotes                                |                   |                     |                  |       | ~                                |
|--------------------------------------------------|-------------------|---------------------|------------------|-------|----------------------------------|
| Nombre                                           | Cantidad esperada | Unidad de<br>medida | Mi precio        | Pres  | Agregar a una nueva<br>solicitud |
| Los artículos no están en Lotes (4<br>artículos) |                   |                     |                  | 9.200 | Agregar a catálogo o<br>contrato |
| 🗁 Articulo 1                                     | 1                 | Unidad x            | 800,00 COP =     | 80    | 00,00 COP                        |
| 🚔 Articulo 2                                     | 1                 | Unidad x            | 1.800,00 COP =   | 1.80  | 30,00 COP                        |
| 🚔 Articulo 3                                     | 1                 | Unidad x            | 2.800,00 COP =   | 2.8   | 00,00 COP                        |
| 🚔 Articulo 4                                     | 1                 | Unidad x            | 3.800,00 * COP = | 3.8   | 30,00 COP                        |
| D                                                |                   |                     | Total            | 9     | 200 00 COP                       |

Y finalmente en "Acciones" la Entidad Compradora debe seleccionar "Agregar a una nueva solicitud".

#### H. Cancelar el evento de cotización.

La solicitud de cotización es el inicio de la Operación Secundaria de los Acuerdos Marco de Precios en los que hay lugar a ella. La Entidad Estatal está obligada a planear la forma como ejecuta su presupuesto y, en consecuencia, cuando hace una solicitud de cotización es porque requiere satisfacer una necesidad que el Acuerdo Marco de Precios suple. La cotización no obliga a la Entidad Estatal a colocar una Orden de Compra, pero no hacerlo muestra deficiencias en su planeación.

La mayoría de los Acuerdos Marco establecen en las cláusulas relativas a las acciones a cargo de la Entidad Compradora o a la Operación Secundaria, el deber de la Entidad Compradora de colocar la Orden de Compra al Proveedor que presentó el precio más bajo en su cotización. Este es un deber de la Entidad Compradora que surge del Acuerdo Marco.

Si la Entidad Compradora no puede o no debe colocar la Orden de Compra debe justificarlo, pues puso en operación el Acuerdo Marco y el sistema de presentación de cotizaciones. La Entidad Compradora debe decidir cómo justifica el cierre del evento de cotización y lo puede hacer a través de un acto administrativo.

#### IV. Solicitud de Compra

Este capítulo lo encontrará en la Guía General de los Acuerdos Marco: <u>http://www.colombiacompra.gov.co/sites/cce\_public/files/cce\_tvec/cce\_guia\_general\_de\_los\_acuerdos\_mar</u> <u>co.pdf</u>

#### V. Orden de Compra

Este capítulo lo encontrará en la Guía General de los Acuerdos Marco.

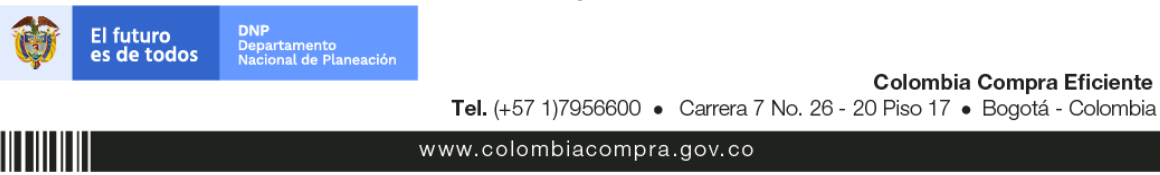

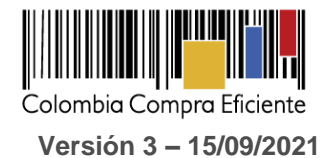

#### VI. Facturación y pago

El Proveedor debe facturar los Consumibles de Impresión efectivamente entregados al precio definido de acuerdo y rigiéndose por lo estipulado en la Clausula 10. El Proveedor debe facturar en pesos colombianos e incluir los gravámenes adicionales (estampillas) aplicables a los Procesos de Contratación que la Entidad Compradora haya informado en la Solicitud de Cotización y presentar las facturas en la dirección indicada para el efecto por la Entidad Compradora y publicar una copia en la Tienda Virtual del Estado Colombiano.

El Proveedor debe presentar a la Entidad Compradora para el pago un certificado suscrito por su representante legal o revisor fiscal en el cual manifieste que el Proveedor está a paz y salvo con sus obligaciones laborales frente al sistema de seguridad social integral y demás aportes relacionados con sus obligaciones laborales de conformidad al artículo 50 de la Ley 789 de 2002 o aquellas que la modifiquen. El Proveedor debe publicar copia de estos documentos en la Tienda Virtual del Estado Colombiano máximo dentro de los ocho (8) días hábiles siguientes a la fecha de presentación de la factura.

El usuario comprador de la Entidad Compradora puede consultar las facturas enviadas por el Proveedor a través de la Tienda Virtual del Estado Colombiano tiene tres opciones para validar y aceptar las facturas:

1. Ingresando directamente a la opción de órdenes de compra y buscando la orden de compra. Seguido al lado derecho de la pantalla se visualiza una pestaña que expande la pantalla. Esta opción permite visualizar las factura relacionadas y enviadas por el proveedor sobre una orden de compra especifica.

| <b>A</b> Solicitudes  | Ordenes Facturas Comunidad Recepción Cotiz                                                                                      | ación Proveedores Artículos Informes Configuración                            |
|-----------------------|----------------------------------------------------------------------------------------------------|-------------------------------------------------------------------------------|
| Órdenes de compra Lín | eas de la orden de compra Perspectivas Cambios de órdenes de compra Orden de compra 60369-1                                     | Cambios de líneas de órdenes de compra                                        |
|                       | Información general Artículos Comentarios Historial                                                                             | Oirección                                                                     |
|                       | Estado Emitido - Manual pendiente<br>Fecha de la orden 08/09/21<br>Fecha de revisión 08/09/21                                   | Dirección Avenida Calle 26 No.85b-09<br>110931 BOGOTA D.C. BOGOTA<br>Colombia |
|                       | N. de solicitad<br>Solicitante<br>Enviar al usuario Hector Hernando Acosta Jiménez<br>Entidad UNIDAD ADMINISTRATIVA ESPECIAL DE | Proveedor                                                                     |

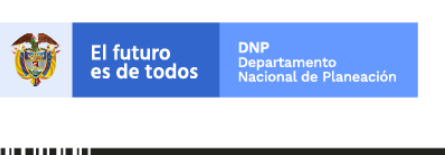

Colombia Compra Eficiente Tel. (+57 1)7956600 • Carrera 7 No. 26 - 20 Piso 17 • Bogotá - Colombia

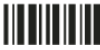

www.colombiacompra.gov.co

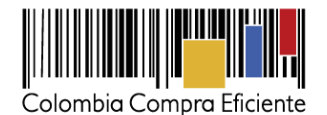

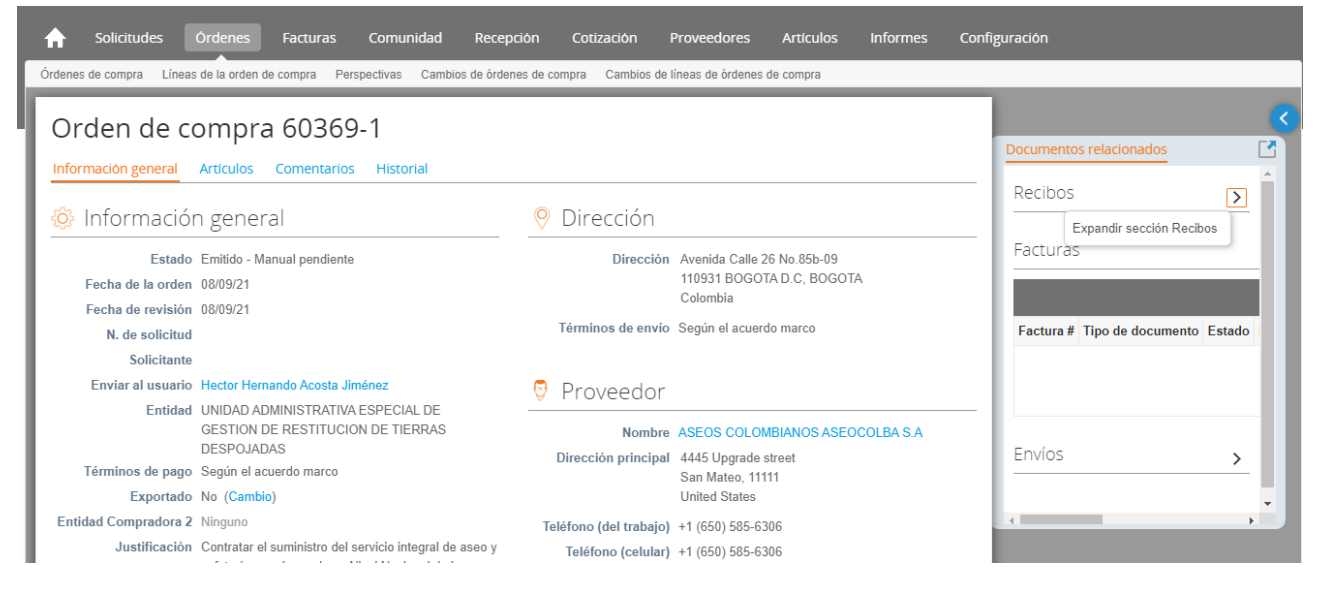

2. Seleccionar en el menú superior "Facturas".

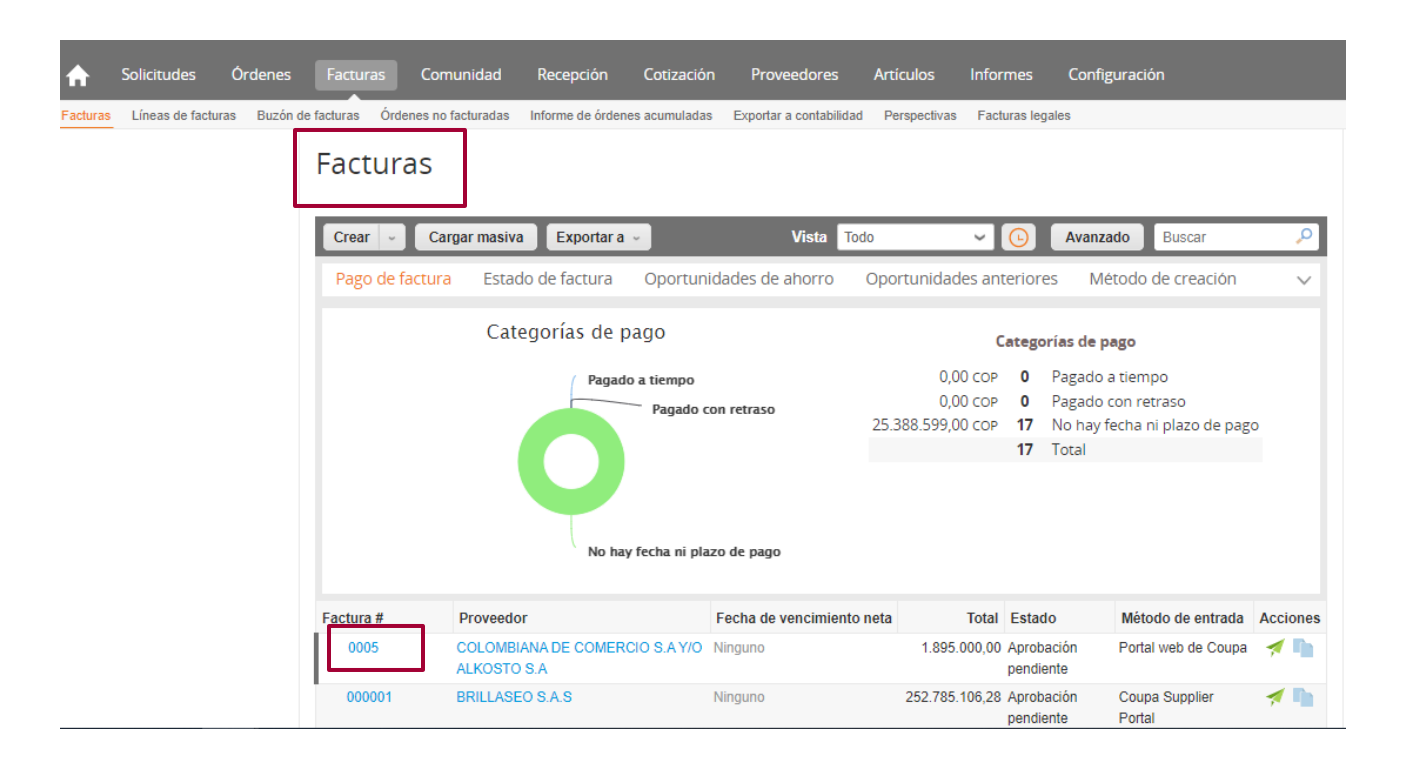

36

www.colombiacompra.gov.co

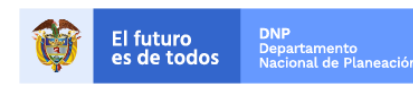

Colombia Compra Eficiente Tel. (+57 1)7956600 • Carrera 7 No. 26 - 20 Piso 17 • Bogotá - Colombia

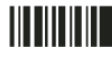

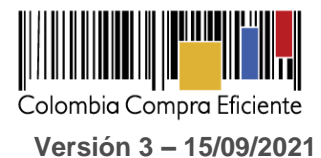

Al lado derecho de la pantalla se visualiza una pestaña que expande la pantalla. Esta opción permite visualizar las ultimas facturas enviadas por el proveedor que envió la factura que estoy consultando.

| A Solicitudes Órdenes Facturas Comunidad Rece                               | pción Cotización                                                                       | Proveedores             | Artículos        | Informes       | Config | guración             |                     |              |                                                                                                    |
|-----------------------------------------------------------------------------|----------------------------------------------------------------------------------------|-------------------------|------------------|----------------|--------|----------------------|---------------------|--------------|----------------------------------------------------------------------------------------------------|
| Facturas Líneas de facturas Buzón de facturas Órdenes no facturadas Informe | de órdenes acumuladas                                                                  | Exportar a contabilidad | d Perspectivas   | Facturas legal | es     |                      |                     |              |                                                                                                    |
| Factura nro. 0005                                                           |                                                                                        |                         |                  |                |        | Documentos relaciona | ados Escaneo de ir  | nagen        | <ul> <li></li> <li></li></ul> |
| Información general Lineas Totales e impuestos Aprobadores Co               | Información general Lineas Totales e impuestos Aprobadores Comentarios Pagos Historial |                         |                  |                |        |                      |                     |              | RCIO 🔒                                                                                                    |
| Agregar etiqueta     ALKOSTO S.A de proveedores                             |                                                                                        |                         |                  |                |        |                      |                     |              |                                                                                                    |
| 🔅 Información general                                                       | 良 Contabilidad y Dirección de Remito                                                   |                         |                  |                |        |                      | - 11                |              |                                                                                                    |
| Proveedor COLOMBIANA DE COMERCIO S.A.Y/O ALKOSTO                            | Entid                                                                                  | ad CAQUETA - MINI       | STERIO DE TRA    | ABAJO          |        | Factura #            | Fecha de la factura | 2 914 920 00 | Estado                                                                                                    |
| Factura # 0005                                                              | Dirección de Remi                                                                      | ito No se selecciona    | ron direcciones. |                | - 1    | Hinguno              | 05/00/21            | 2.014.020,00 | Huero                                                                                                    |
| Fecha de la factura 26/08/21                                                | 良 Información del proveedor                                                            |                         |                  |                | _      | F5461002639          | 24/05/21            | 6.702.000,00 | Aproba                                                                                                    |
| Plazo de Pago Según el acuerdo marco                                        | ID Impuesto del Ninguno                                                                |                         |                  |                |        |                      |                     | - 18         |                                                                                                    |
| Divisa COP                                                                  | proveedor F5470001003126 05/05/21 6.702.000,00 Recha                                   |                         |                  |                | Recha: |                      |                     |              |                                                                                                    |
| Estado Aprobación pendiente                                                 |                                                                                        |                         |                  |                | - 1    |                      |                     |              | - 18                                                                                                    |
| Fecha de vencimiento Ninguno<br>de pago                                     | Ninguno 01/05/21 24.170.738,75 Borrad                                                  |                         |                  |                |        | Borrad               |                     |              |                                                                                                    |
| Término de envío Según el acuerdo marco                                     |                                                                                        |                         |                  |                | - 1    |                      |                     |              | - 18                                                                                                    |
| Nota del proveedor Ninguno                                                  | Nota del proveedor Ninguno                                                             |                         |                  |                |        |                      | ******<br>*         |              |                                                                                                    |
| Archivos adjuntos Ninguno                                                   |                                                                                        |                         |                  |                |        |                      |                     |              |                                                                                                    |

3. Consultando las solicitudes de aprobación de facturas en "Tareas Pendientes". La recepción de las facturas también es notificada por correo electrónico.

| Solicitudes Ordenes Facturas Comunidad Recepción                    | Cotización Proveedores Artículos | Informes Configuración                                                                                                |
|---------------------------------------------------------------------|----------------------------------|----------------------------------------------------------------------------------------------------|
| Todo ~ ¿Qué necesita?                                               |                                  | Q                                                                                                    |
|                                                                     |                                  |                                                                                                    |
|                                                                     | -                                | Categorías v Listas de órdenes v Catálogos v Políticas v                                                              |
| 두 Actividad reciente 🛛 vertodas                                     | ~                                | 🕏 Tareas pendientes: 883 más en subuzón 🗸 🗸                                                                           |
| 12 cnt03Enlaces de Conectividad Móvil - Internet Móvil - Con Termin | 1.205.250,00 COP                 | Factura N.º AR9018691356 está rechazada                                                                               |
| Proveedores P • 6 Sep • Solicitud 13 • Orden de co • Pedido         | Acciones ~                       | Ocuilar • Reviso                                                                                                    |
| 12 cnt03Enlaces de Conectividad Móvil - Internet Móvil - Con Termin | 1.240.143,26 COP                 | El evento Sourcing IAD Emergencia COVID-19 - EPP #112531 se ha trasladado a una acción<br>pendiente del comprador     |
| Proveedores P • 6 Sep • Solicitud 13 • Orden de co • Pedido         | Acciones ~                       | Ccultar • Ver Evento                                                                                                  |
| 1 cov01-EPP-30 - TAPABOCAS DESECHABLES                              | 63.000,00 COP                    | El evento Sourcing IAD Emergencia COVID-19 - Biomedicos #112496 se ha trasladado a una acción pandiente del comprador |
| Proveedor RA • 30 Oct • Solicitud 71 • Borrador                     | Acciones 🗸                       | Ocultar • Ver Evento                                                                                                  |
| 😌 Contratos                                                         | $\vee$                           | El evento Sourcing IAD Emergencia COVID-19 - EPP #112448 se ha trasladado a una acción<br>pendiente del comprador     |

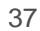

www.colombiacompra.gov.co

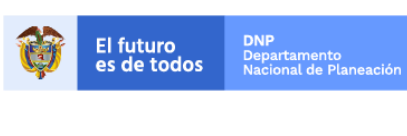

Colombia Compra Eficiente Tel. (+57 1)7956600 • Carrera 7 No. 26 - 20 Piso 17 • Bogotá - Colombia

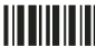

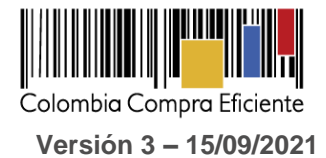

#### VII. Publicación de documentos adicionales de la Orden de Compra

Este capítulo lo encontrará en la Guía General de los Acuerdos Marco.

#### VIII.Modificaciones, aclaraciones, terminación o liquidación de la Orden de compra

Las modificaciones, adiciones o terminación de la Orden de Compra son la modificación, adición o terminación de un contrato y la Entidad Compradora debe estar consciente de los efectos legales, económicos, disciplinarios y fiscales de cualquiera de estas. Las Entidades Compradoras pueden modificar o adicionar el valor y la fecha de vencimiento de una Orden de Compra, acordar la terminación anticipada o aclarar datos de la Orden de Compra.

Para el efecto, antes de la fecha de vencimiento de la Orden de Compra la Entidad Compradora debe llegar a un acuerdo con el Proveedor y seguir los pasos descritos en el manual de usuario de Modificaciones de Órdenes de Compra:

(https://www.colombiacompra.gov.co/sites/cce\_public/files/cce\_documentos/manual\_modificaciones\_oc.pdf)

La Entidad deberá tener en cuenta que las Órdenes de Compra son contratos estatales, y por tal motivo se rigen por las disposiciones del estatuto general de contratación pública, así como por las disposiciones civiles y comerciales que sean aplicables según la naturaleza propia de cada Entidad Estatal.

#### Nota:

Las órdenes de compra son contratos estatales en los términos del artículo 32 de la Ley 80 de 1993, debido a que son actos jurídicos generadores de obligaciones, que constan por escrito.

Por lo anterior, las Órdenes de Compra de tracto sucesivo, aquellas cuya ejecución o cumplimiento se prolongue en el tiempo, deben ser objeto de liquidación (artículo 60 de la Ley 80 de 1993), por el contrario, las Órdenes de Compra que no cumplan con esta condición y que solo tengan una entrega, no deben ser liquidadas.

La liquidación es un procedimiento a partir del cual el contrato finaliza, y mediante el cual las partes del contrato, o eventualmente un juez, se pronuncian sobre la ejecución de las prestaciones, y sobre las circunstancias presentadas durante la ejecución del objeto contractual.

La liquidación de una Orden de Compra respecto de la cual no se ejecutó la totalidad del valor y la posterior liberación del compromiso presupuestal, debe hacerse de la misma manera que cualquier otro contrato, esto es, de acuerdo con las normas presupuestales para tal efecto y los procedimientos internos definidos por la Entidad Estatal.

38

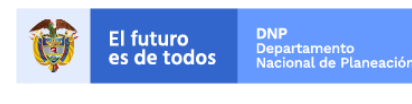

Colombia Compra Eficiente Tel. (+57 1)7956600 • Carrera 7 No. 26 - 20 Piso 17 • Bogotá - Colombia

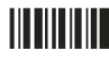

www.colombiacompra.gov.co

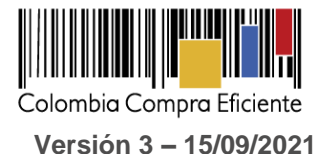

Independientemente de que aplique o no la liquidación para las Órdenes de Compra, todas deben ser cerradas en la Tienda Virtual del Estado Colombiano, por lo anterior, la Entidad Compradora debe diligenciar el formato de modificación, aclaración, terminación o liquidación de Orden de Compra una vez ejecutada la Orden de Compra, y enviarlo junto con el formato adicional que diligencie la Entidad Compradora (este formato solo aplica para las Órdenes de Compra que deben ser liquidadas) a Colombia Compra Eficiente, para que esta pueda dejar cerrada y liquidada la Orden de Compra en la Tienda Virtual del Estado Colombiano.

No obstante, se recuerda que la obligación de cerrar y/o liquidar las Órdenes de Compra son netamente de la Entidad Compradora.

Tenga en cuenta que para poder liquidar la Orden de Compra no puede haber facturas en alguno de los siguientes estados en la Tienda Virtual del Estado Colombiano:

- Pendiente de aprobación
- Rechazada
- En borrador

Si hay alguna factura de la Orden de Compra en alguno de esos estados, la Entidad debe realizar el siguiente procedimiento según corresponda:

- (i) <u>Pendiente de aprobación:</u> aprobar o rechazar la factura.
- (ii) <u>Rechazada:</u> registrar el caso a través del formulario de soporte (<u>www.colombiacompra.gov.co/soporte</u>, en la opción "Crear caso - soporte Técnico"), adjuntando un documento de solicitud de anulación firmado por el Supervisor de la Orden de Compra. Documento en el cual debe indicar el número de la Orden de Compra y los números de las facturas en estado rechazado que deben ser anuladas.
- (iii) <u>Borrador:</u> solicitar al Proveedor que elimine la factura.

Solo cuando la Entidad esté segura de que todas las facturas de la Orden de Compra estén aprobadas o anuladas, debe enviar a Colombia Compra Eficiente el formato para publicar la liquidación en la Tienda Virtual del Estado Colombiano.

#### IX. Posibles Incumplimientos en las Órdenes de compra

La Entidad Compradora adelantará los posibles incumplimientos derivados de las Órdenes de Compra de forma directa, entre Proveedor y Entidad Compradora, para lo cual hará efectiva la garantía derivada de la respectiva orden de compra.

39

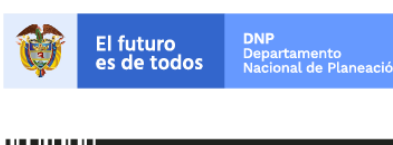

Colombia Compra Eficiente Tel. (+57 1)7956600 • Carrera 7 No. 26 - 20 Piso 17 • Bogotá - Colombia

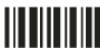

www.colombiacompra.gov.co

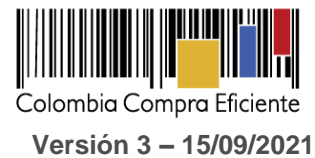

Los incumplimientos derivados de las obligaciones del Acuerdo Marco propiamente, se procederá según las disposiciones de la minuta del Acuerdo Marco y de acuerdo con lo establecido en el artículo 86 de la Ley 1474 de 2011.

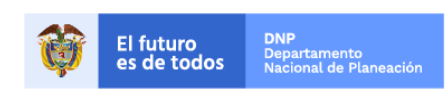

Colombia Compra Eficiente Tel. (+57 1)7956600 • Carrera 7 No. 26 - 20 Piso 17 • Bogotá - Colombia

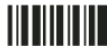

www.colombiacompra.gov.co